### **BAB III**

## PELAKSANAAN KERJA MAGANG

#### 3.1 Kedudukan dan Koordinasi

Dalam pelaksanaan kerja magang di CV Guna Motor penulis berkedudukan sebagai *web application developer intern (IT intern)*. Pekerjaan magang diberikan dan diarahkan oleh Bapak Herman selaku IT *Manager* dalam perusahaan. Dalam perencanaan kerja magang ini ditetapkan estimasi penyelesaian selama kurang lebih 2 bulan. Dalam *project* dibimbing dan diarahkan oleh Bapak Herman selaku IT *Manager* selama dalam masa *development*.

Progress/perkembangan daripada project ini setiap harinya akan dilaporkan kepada Bapak Herman apabila terjadi ketidak sesuaian ataupun kesalahan dapat langsung diperbaiki. Proses *development* terjadi seterusnya sampai project ini selesai dan sesuai dengan yang diinginkan. Dalam *development project* ini tidak lepas daripada revisi, dan ketika dalam tahap *development* dapat dilakukan revisi sehingga banyak terjadi perubahan-perubahan pada fitur dan desain daripada project ini.

#### 3.2 Tugas yang Dilakukan

Pekerjaan yang dilakukan adalah merancang dan membangun *information system* yang berbasis *web application* untuk CV Guna Motor (divisi Toko Model). Dalam sistem ini terdapat berbagai fitur, diantaranya *login* sistem, *product*, artikel, *banner*, dan CMS (*Content Management System*). Tugas-tugas yang diberikan dan dikerjakan memiliki fungsi masing-masing, yaitu sebagai berikut:

- a. Modul *login* sistem, berfungsi untuk memberikan akses masuk sebagai admin untuk melakukan akses ke dalam CMS, untuk melakukan *maintain* tampilan daripada sistem,
- b. Modul *product*, dapat melakukan perubahan terhadap data *product*, baik itu penambahan *product* baru, perubahan *product* yang sudah ada, maupun menghapus *product* yang sudah ada,
- c. Modul artikel, sama seperti modul *product*, hanya berbeda tujuan. Modul ini bertujuan/berfungsi untuk melakukan perubahan terhadap data artikel,
- d. Modul *banner*, berfungsi untuk memilih dan mengunggah gambar *banner* yang akan ditampilkan dalam laman utama *web application*,
- e. Modul CMS, berfungsi untuk melakukan *maintain* daripada *web application* oleh admin.

## 3.3 Uraian Pelaksanaan Kerja Magang

| Tabel 3.1 Deskripsi | Tugas Per | Minggu |
|---------------------|-----------|--------|
|---------------------|-----------|--------|

| Minggu ke | Deskripsi                                              |
|-----------|--------------------------------------------------------|
| 1         | Melakukan adaptasi dengan lingkungan kerja, melakukan  |
|           | perancangan awal daripada sistem, serta melakukan      |
|           | perancangan DFD (Data Flow Diagram), ERD (Entity       |
|           | Relationship Diagram), dan analisa struktur tabel.     |
| 2         | Melakukan perancangan awal User Interface sebagai      |
|           | tampilan daripada sistem, serta melakukan implementasi |
|           | awal pembuatan rancagan.                               |
| 3         | Melakukan Coding PHP dengan Laravel 4.2.               |
| 4         | Melakukan Coding PHP dengan Laravel 4.2.               |
| 5         | Melakukan Coding PHP dengan Laravel 4.2.               |
| 6         | Melakukan Coding PHP dengan Laravel 4.2.               |

| Minggu ke | Deskripsi                                |
|-----------|------------------------------------------|
| 7         | Melakukan Coding PHP dengan Laravel 4.2. |
| 8         | Tahapan testing dan maintenance.         |
| 9         | Tahapan testing dan maintenance.         |

Tabel 3.1 Deskripsi Tugas Per Minggu (lanjutan)

Uraian kerja magang dapat dilihat pada Tabel 3.1. Pada minggu pertama dilakukan pengenalan dan adaptasi dengan lingkungan kerja terlebih dahulu, kemudian di minggu kedua merupakan tahap perancangan awal daripada *user interface* sebagai tampilan daripada sistem, serta melakukan implementasi awal pembuatan rancangan, serta melakukan perancagan DFD (*Data Flow Diagram*) yang merupakan alur data daripada sistem, serta dilakukan analisa struktur tabel serta ERD (*Entity Relationship Diagram*) untuk kebutuhan penyimpanan data daripada sistem. Minggu ketiga hingga minggu ketujuh merupakan tahapan implementasi daripada sistem, dalam tahapan ini dilakukan *coding* atau proses pemrograman sistem. Kemudian pada tahapan akhir, yaitu minggu kedelapan dan minggu kesembilan dilakukan *testing* dan *maintenance* yang bertujuan menemukan *error* serta *bug* yang ada dalam sistem kemudian memperbaikinya dalam tahapan *maintenance* sistem.

## 3.3.1 Proses Pelaksanaan

Sistem yang dibangun ini dikembangkan dengan menggunakan *framework* Laravel 4.2 menggunakan bahasa PHP dan untuk keperluan penyimpanan data menggunakan MySQL sebagai *database*. Proses pembuatan proyek diawali dengan pengenalan dan pemahaman terlebih dahulu dengan *framework* Laravel 4.2, sehingga ketika memasuki proses pembangunan sistem dengan menggunakan *framework* ini dapat berjalan dengan lebih baik dan lancar.

### A. Perancangan Sistem

Perancangan sistem di dalam penyusunan kerja magang terbagi menjadi 3 (tiga) tahapan. Tahapan-tahapan tersebut dijelaskan lebih lanjut pada poin-poin di bawah ini.

## A.1 Metode Pengembangan Program

Metode pengembangan program yang digunakan dalam pembangunan sistem ini adalah *agile method*. Proses pembangunan program diawali dengan tahapan *planning* atau perencanaan, dengan mengetahui kebutuhan dalam pembangunan sistem, kemudian masuk ke dalam tahapan *design*, yaitu membuat suatu rancangan awal daripada sistem, dilanjutkan dengan *coding* yaitu tahapan pemrograman dan merupakan tahapan inti, yang dilanjutkan dengan tahap *testing*. Metode *agile* sendiri memungkinkan prosesnya untuk melakukan iterasi, jika terjadi perubahan dapat disesuaikan dalam pembangunan sistem.

Beberapa kelebihan dari metode *agile* yang cukup menjadi alasan untuk digunakan adalah proses pengembangan sistem yang relatif cepat, mengurangi resiko kegagalan dalam implementasi perangkat lunak dari segi non teknis. Apabila terjadi suatu kegagalan saat pengembangan sistem, kerugian dari segi materi relatif kecil (Pressman, 2005).

Iterasi berjalan pada 1 minggu pengerjaan sistem, kemudian dilakukan pengecekkan terhadap sistem yang telah dikembangkan, apakah kriteria dan kebutuhan sudah tercapai atau belum. Jika kriteria dan kebutuhan sudah terpenuhi, maka proses pengembangan akan dilanjutkan, seandainya belum terpenuhi maka dilakukan iterasi kedua sampai kriteria dan kebutuhan tercapai, dan seterusnya. Dalam implementasi kerja magang proses iterasi dilakukan dengan diawali proses perancangan sistem sesuai dengan arahan IT *Manager* sampai dengan *testing* dan *maintenance*. Hal ini digambarkan pada gambar 3.1.

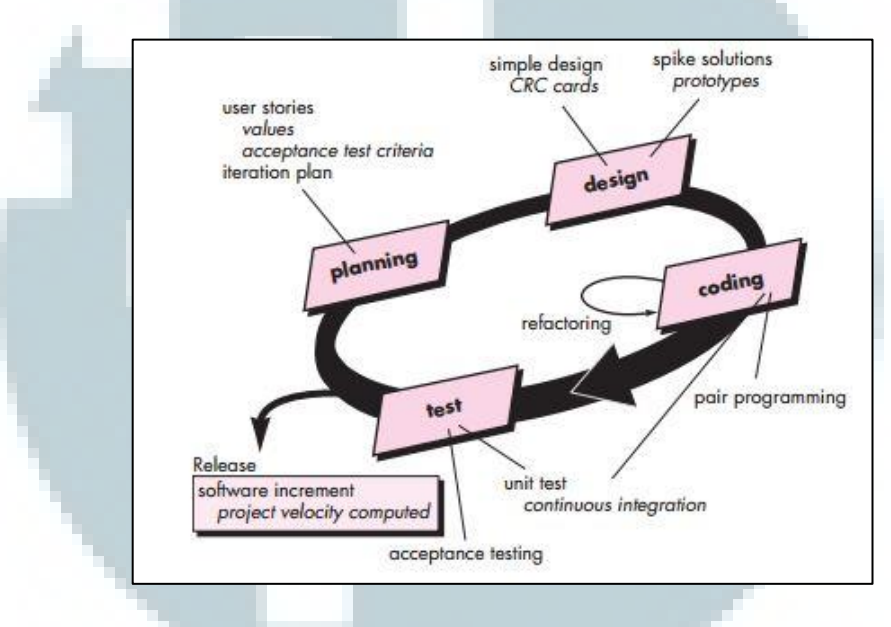

Gambar 3.1 Agile Method (Sumber: Pressman, 2005)

### A.2 Data Flow Diagram

DFD (*Data Flow Diagram*) merupakan suatu alat perancangan model yang memungkinan *designer* untuk menggambarkan suatu sistem sebagai suatu jaringan proses yang saling berhubungan satu sama lain lengkap dengan alur datanya. DFD terbagi menjadi 3 bagian, yaitu diagram konteks, merupakan diagram paling sederhana, karena menggambarkan sistem secara garis besar yang dapat mewakilkan seluruh proses yang terdapat dalam sebuah sistem serta diagram konteks merupakan tingkat tertinggi dalam DFD, diagram selanjutnya adalah diagram 0 merupakan suatu lingkaran besar yang mewakilkan lingkaran kecil yang terdapat di dalamnya. Diagram 0 merupakan perpecahan daripada diagram konteks, pada diagram ini sudah memuat penyimpanan data, serta yang terakhir adalah diagram rinci yang menjelaskan proses apa yang terdapat pada diagram 0.

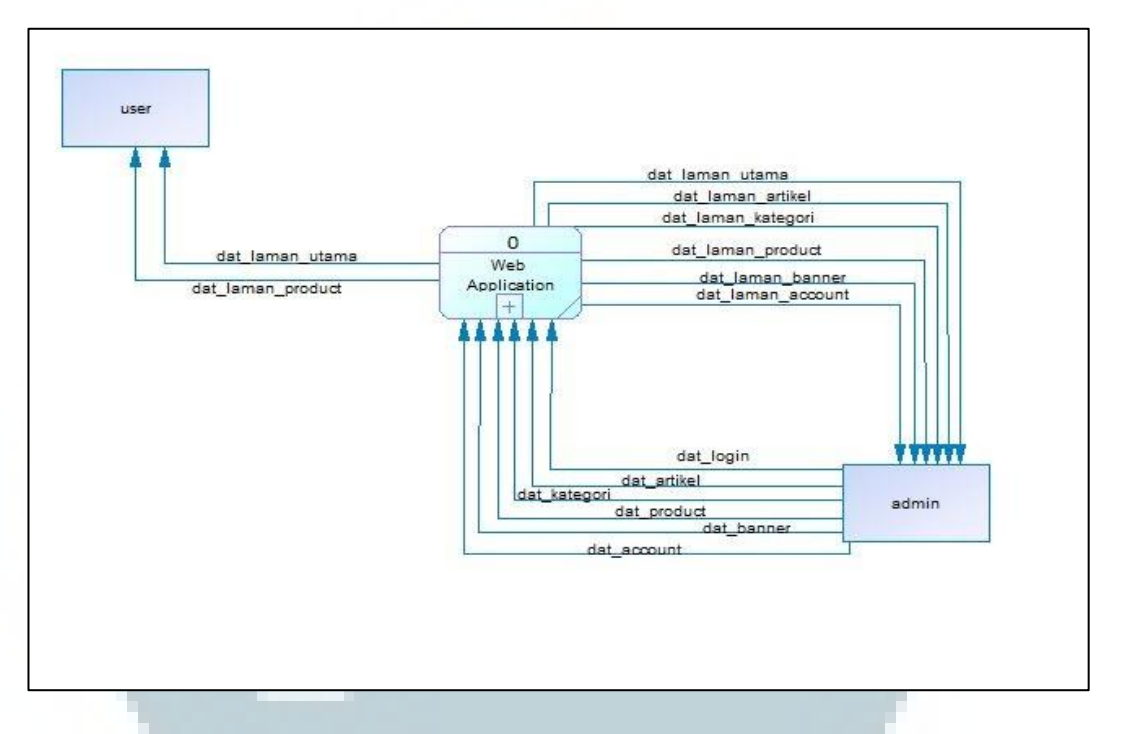

Gambar 3.2 Diagram Konteks GM Web Application

Gambar 3.2 merupakan diagram konteks yang menggambarkan . proses yang terdapat dalam GM *Web Application*, terdiri dari 2 entitas, yaitu *admin* dan *user*, serta memiliki sebuah proses yang menggambarkan keseluruhan sistem ini. Kemudian pada gambar 3.3 selanjutnya menggambarkan diagram level 0, menjelaskan tentang subproses dari proses diagram konteks sebelumnya, terdiri dari 2 buah proses yaitu, *login* sistem, dan mengelola laman *web*.

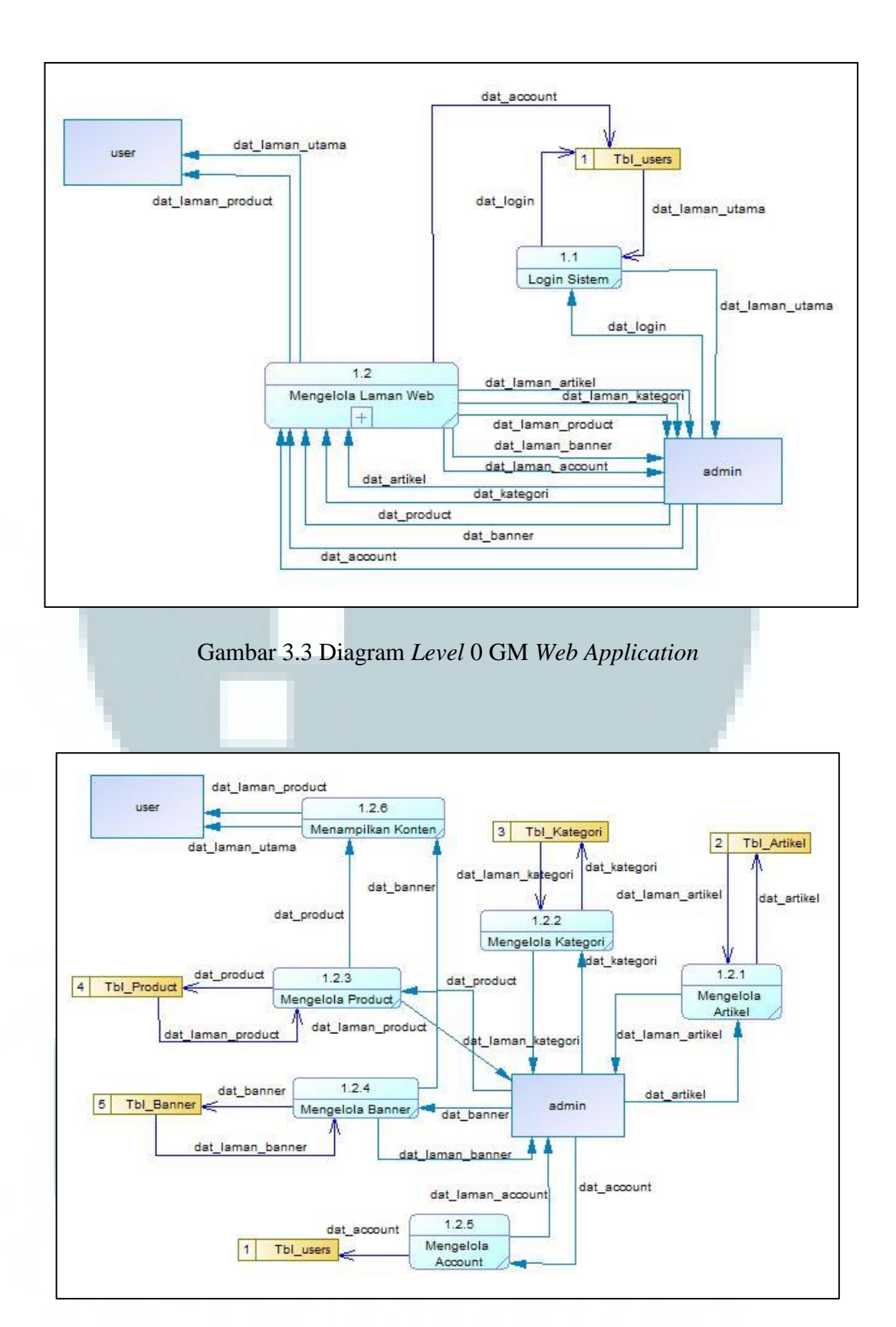

Gambar 3.4 Data Flow Diagram Level 1 Proses Mengelola Laman Web

Gambar 3.4 terdapat 6 buah subproses dari proses mengelola laman *web*, yaitu mengelola artikel yang berfungsi untuk menambahkan, merubah, dan menghapus artikel, mengelola kategori, yang berfungsi untuk menambahkan, dan merubah kategori. Kemudian proses mengelola *product*, berfungsi untuk menambahkan, merubah, dan menghapus *product*. Selanjutnya proses mengelola *banner*, mengelola *account*, yaitu untuk menambahkan *account* baru, serta yang terakhir adalah menampilkan konten kepada *user*.

### A.3 Flowchart

*Flowchart* merupakan alur logika yang diterapkan pada sebuah sistem, yang tujuan utamanya adalah untuk menjelaskan cara kerja dari suatu program yang akan dibuat agar lebih mudah dipahami. Oleh sebab itu dalam tahap pembangunan *web application* terlebih dahulu digambarkan dengan *flowchart* agar dapat mudah dipahami sehingga mempermudah proses pengembangan sistem, *flowchart* yang diciptakan untuk kebutuhan sistem ini diantaranya adalah:

#### 1) Flowchart CMS

Menjelaskan alur proses daripada CMS, dimulai dengan menampilkan laman *login*, admin perlu memasukkan data *login* ke dalam sistem, kemudian dilakukan proses verifikasi oleh sistem, apabila data *login* tersebut tidak terverifikasi maka sistem akan mengeluarkan *output* "Email/Password Salah", sedangkan jika terverifikasi oleh sistem maka sistem akan menampilkan laman *admin*. Kemudian *admin* perlu melakukan *input* untuk memilih menu, terdapat 6 pilihan menu yaitu, menu artikel, menu kategori, menu *product*, menu *banner*, menu *account*, dan *logout*. Pada setiap menu

terdapat subproses daripada masing-masing menu tersebut yang dijelaskan lebih rinci pada *flowchart* setelah ini. Apabila *admin* tidak memilih submenu, admin akan dikembalikan pada tampilan untuk memilih menu tersebut. Kemudian pada menu *logout admin* akan dikembalikan ke laman utama *user* (hal ini digambarkan dengan konektor P1 yang akan tersambung ke dalam *flowchart web application*), tetapi apabila *admin* tidak melakukan pilihan menu dan tidak memilih untuk mengakhiri proses maka alur proses akan kembali lagi ke *input* untuk memilih menu. Hal ini dijelaskan pada gambar

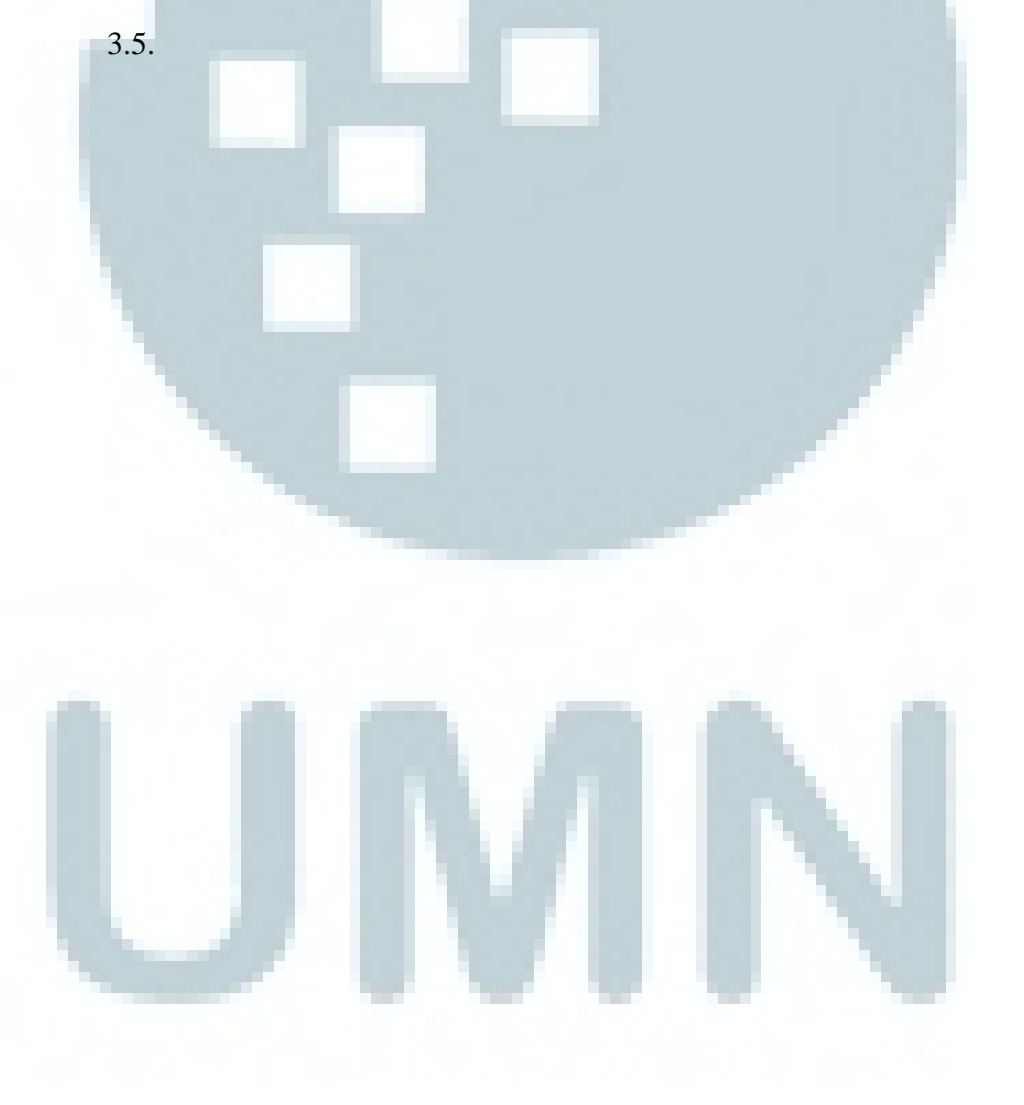

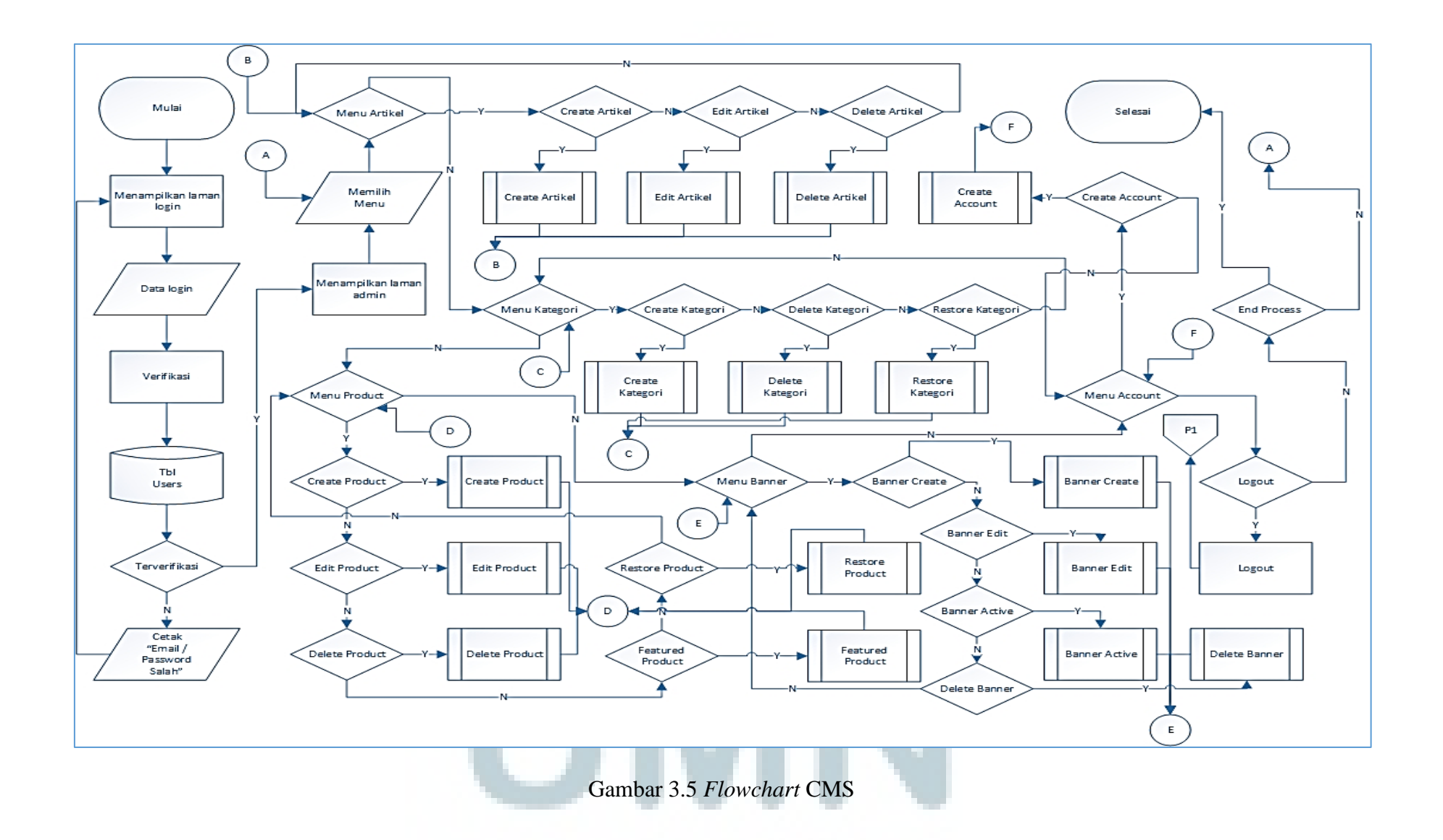

### 2) Flowchart web application

Flowchart ini menjelaskan alur proses daripada tampilan *web application* yang diakses oleh *user*. Alur proses dimulai dengan menampilkan laman utama, yang juga merupakan proses yang ditampilkan setelah *admin* melakukan *logout* yang menjadi konektor P1 dari *flowchart* sebelumnya. Setelah itu *user* perlu melakukan *input* untuk memilih menu, dan baru terdapat 1 menu, yaitu menu *product*, jika menu *product* dipilih maka sistem akan menampilkan laman *product*, setelah itu apabila *user* memilih untuk menyelesaikan proses maka alur proses ini akan selesai, namun jika tidak maka akan kembali lagi ke menampilkan laman utama. Dijelaskan pada gambar 3.6.

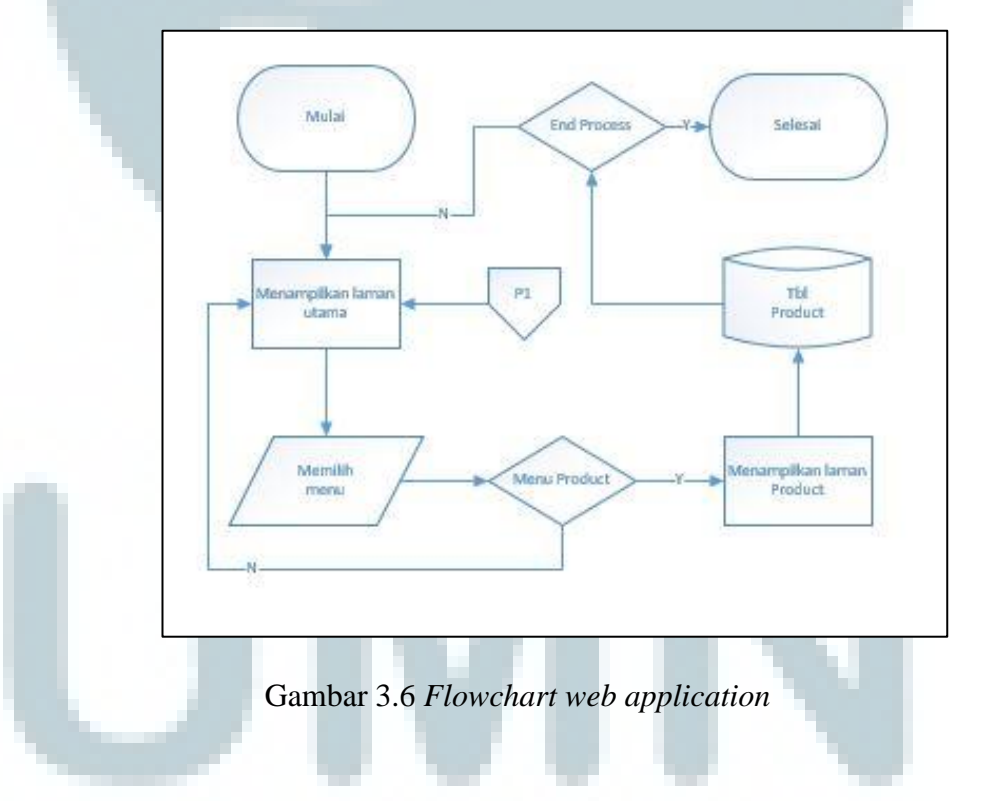

## 3) Flowchart login sistem

Flowchart ini menjelaskan alur masuk ke sistem sebagai admin, pertama pengguna harus memasukkan *email* dan *password* ke dalam sistem, kemudian

sistem melakukan verifikasi. Jika *email* dan *password* yang dimasukkan lolos verifikasi, maka akan ditampilkan laman utama dariapada sistem *admin*, tetapi apabila salah, maka akan kembali ke menu *login* sistem, dapat dilihat pada gambar 3.7.

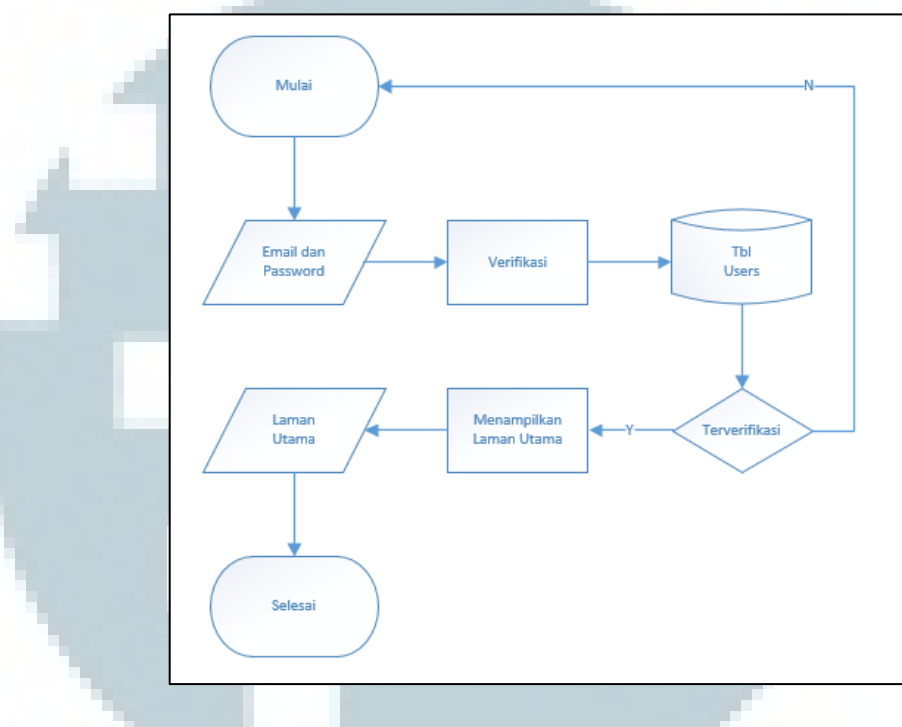

Gambar 3.7 Flowchart login sistem

4) *Flowchart create* artikel

Fitur untuk melakukan *create* artikel baru, *admin* perlu untuk memasukkan data artikel. Kemudian apabila *button create* ditekan, maka data artikel baru tersebut akan disimpan ke dalam tabel artikel, dapat dilihat pada gambar 3.8.

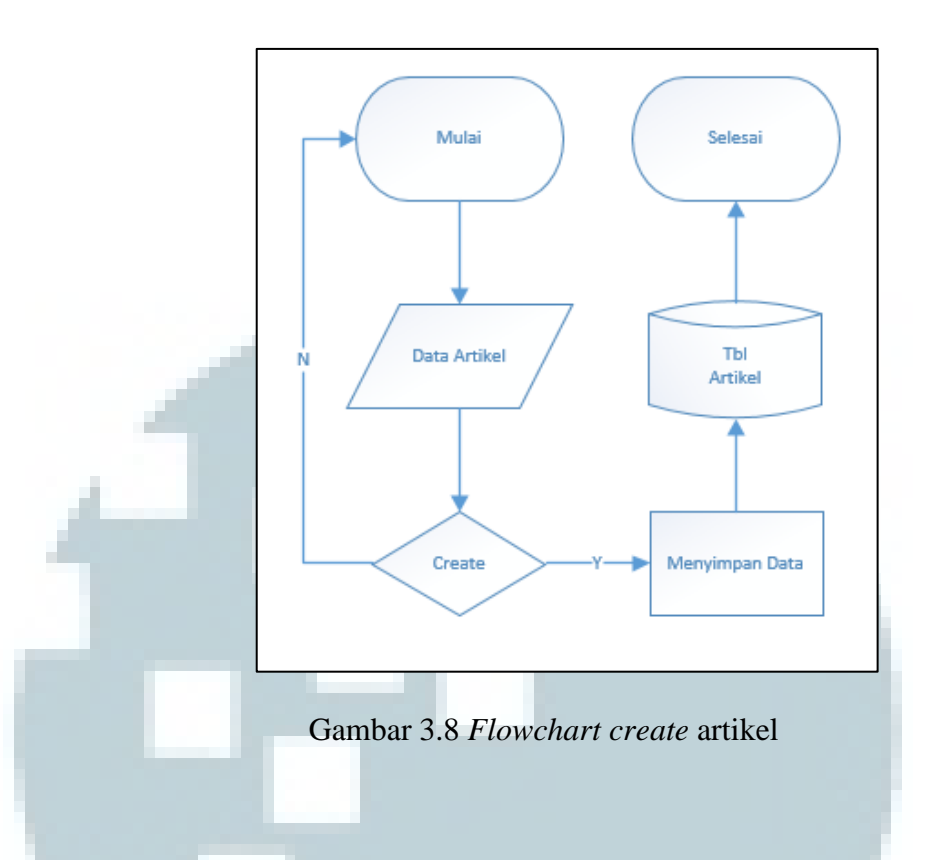

5) *Flowchart edit* artikel

Fitur untuk melakukan *edit* terhadap data artikel yang telah dibuat sebelumnya, pertama *admin* perlu untuk memasukkan data artikel yang ingin dirubah. Kemudian apabila nilai *edit* di *trigger*, maka sistem akan menyimpan data ke dalam tabel artikel, dapat dilihat pada gambar 3.9.

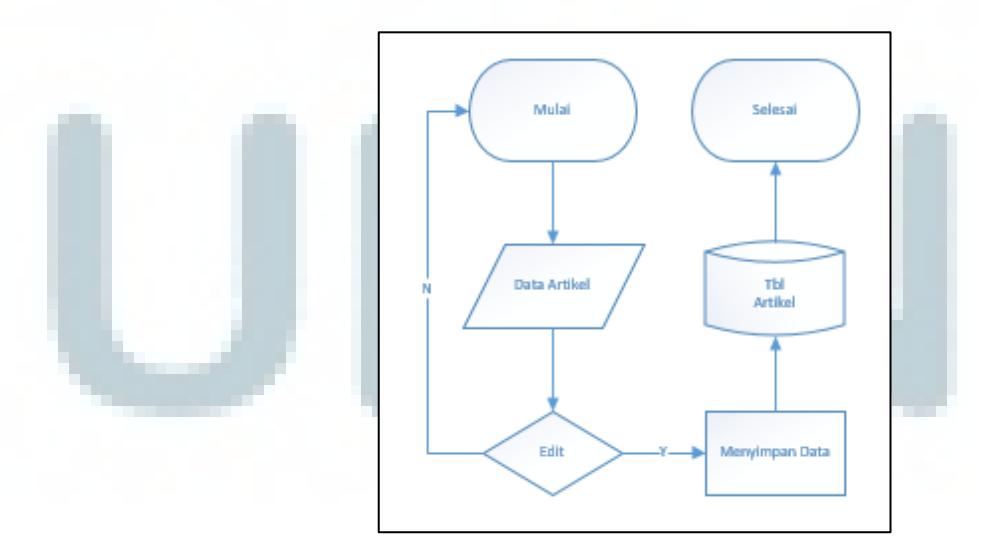

Gambar 3.9 Flowchart edit artikel

#### 6) *Flowchart delete* artikel

Fitur untuk melakukan *delete* terhadap data artikel yang telah dibuat, kemudian *admin* perlu melakukan *trigger* hapus untuk data artikel yang dipilih. Apabila nilai *trigger* diterima sistem, maka sistem akan menghapus data yang tersimpan di dalam tabel artikel, dapat dilihat pada gambar 3.10.

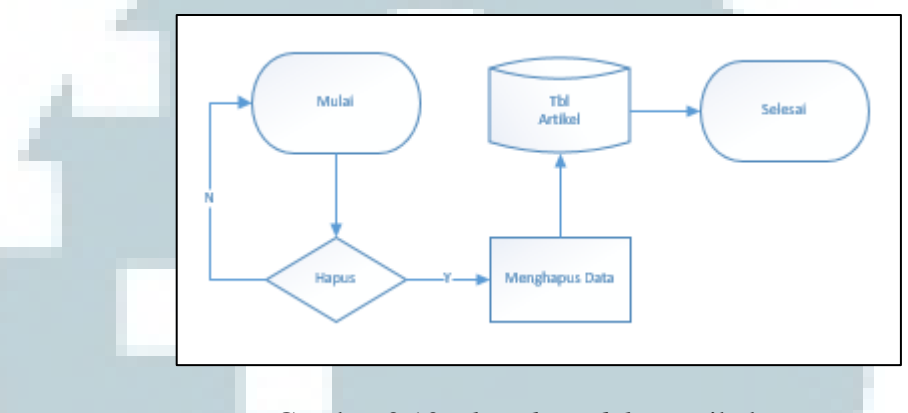

Gambar 3.10 Flowchart delete artikel

## 7) Flowchart create kategori

Fitur untuk membuat kategori baru, *admin* perlu memasukkan data kategori ke dalam sistem. Kemudian apabila nilai *create* di *trigger*, maka sistem akan menyimpan data baru tersebut, dapat dilihat pada gambar 3.11.

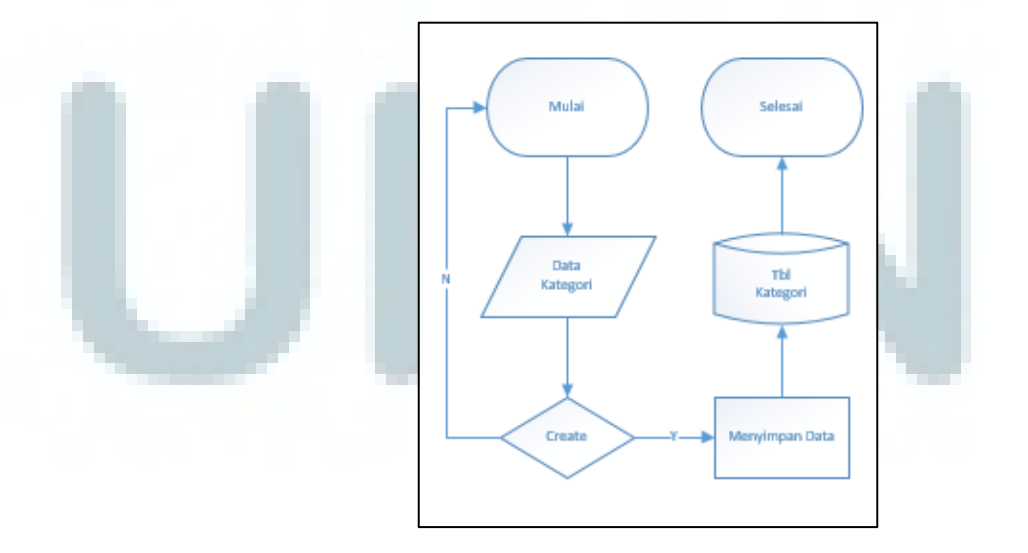

Gambar 3.11 Flowchart create kategori

#### 8) Flowchart delete kategori

Fitur untuk menghapus kategori yang telah dibuat sebelumnya, *admin* perlu melakukan *trigger* hapus terhadap data kategori yang dipilih. Apabila *trigger* diterima sistem maka sistem akan menghapus data, dapat dilihat pada gambar

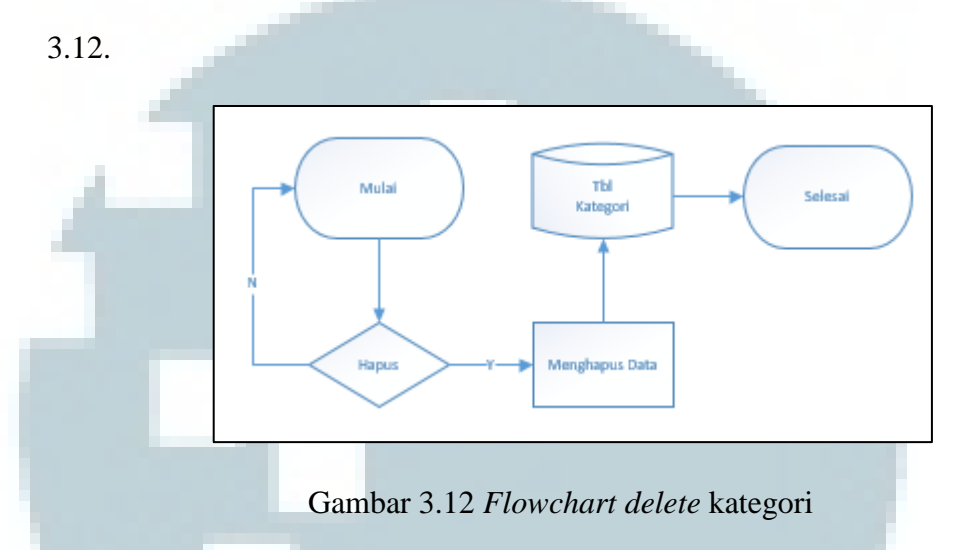

### 9) Flowchart restore kategori

Fitur untuk melakukan *restore* daripada kategori yang telah dihapus sebelumnya. *Admin* perlu melakukan *trigger restore*, apabila nilai *trigger* diterima oleh sistem, maka sistem akan mengembalikan data kategori tersebut, dapat dilihat pada gambar 3.13.

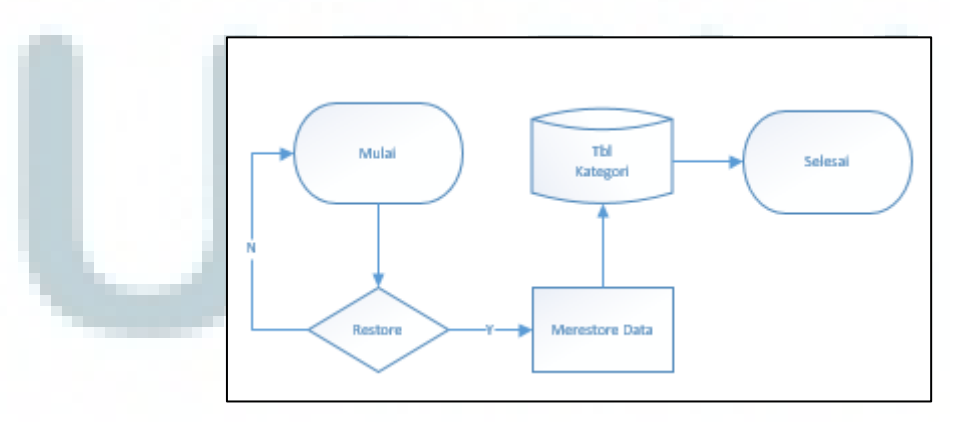

Gambar 3.13 Flowchart restore kategori

#### 10) Flowchart create product

Fitur untuk membuat *product* yang baru. *Admin* perlu memasukkan data *product*, kemudian memilih kategori *product*. Kemudian apabila *trigger create* diterima sistem, maka sistem akan menyimpan data tersebut, dapat dilihat dalam gambar 3.14.

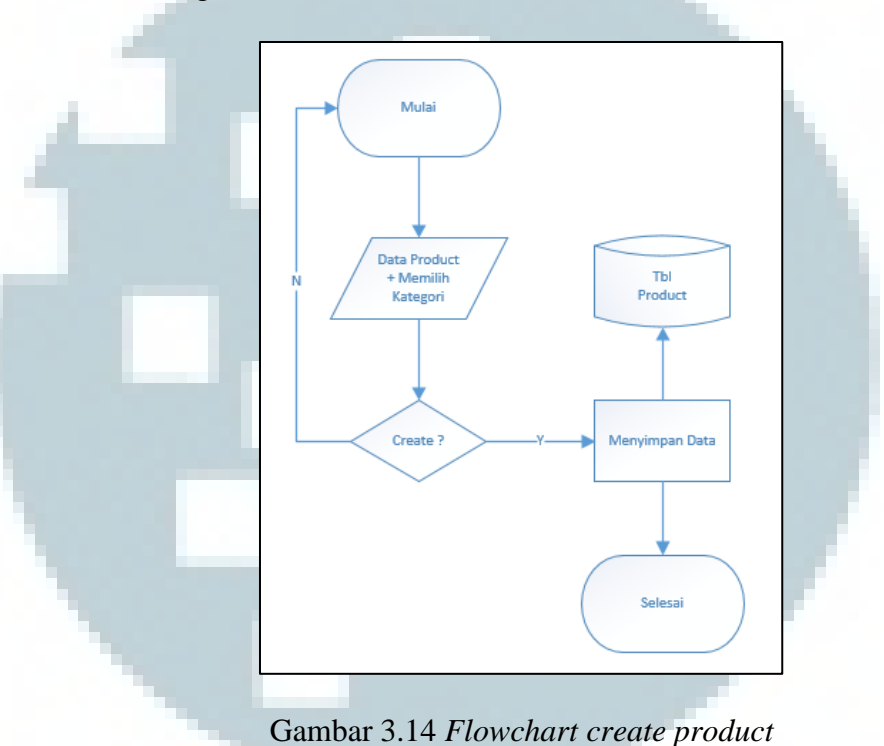

### 11) Flowchart edit product

Fitur untuk melakukan perubahan pada data *product* yang telah dibuat oleh *admin. Admin* perlu kembali memilih kategori, dan jika sistem telah menerima *trigger edit*, maka sistem akan menyimpan data, dapat dilihat pada gambar 3.15.

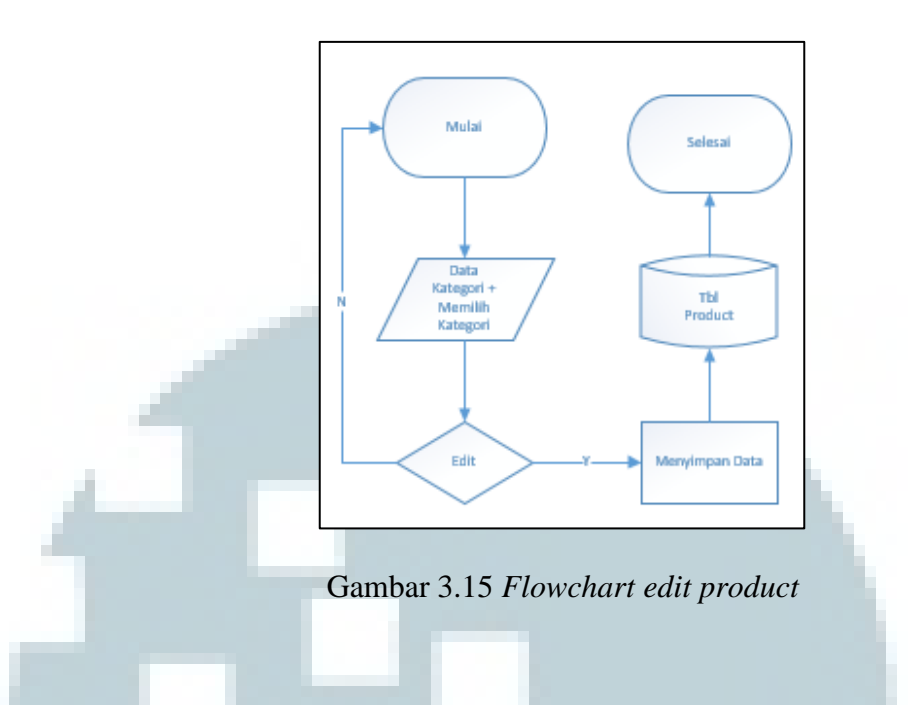

## 12) Flowchart delete product

Fitur agar *admin* dapat menghapus *product* yang telah dibuat. Sistem harus menerima *trigger* hapus daripada data *product* yang telah dipilih. Jika sistem telah menerima maka data *product* tersebut akan dihapus, dapat dilihat pada gambar 3.16.

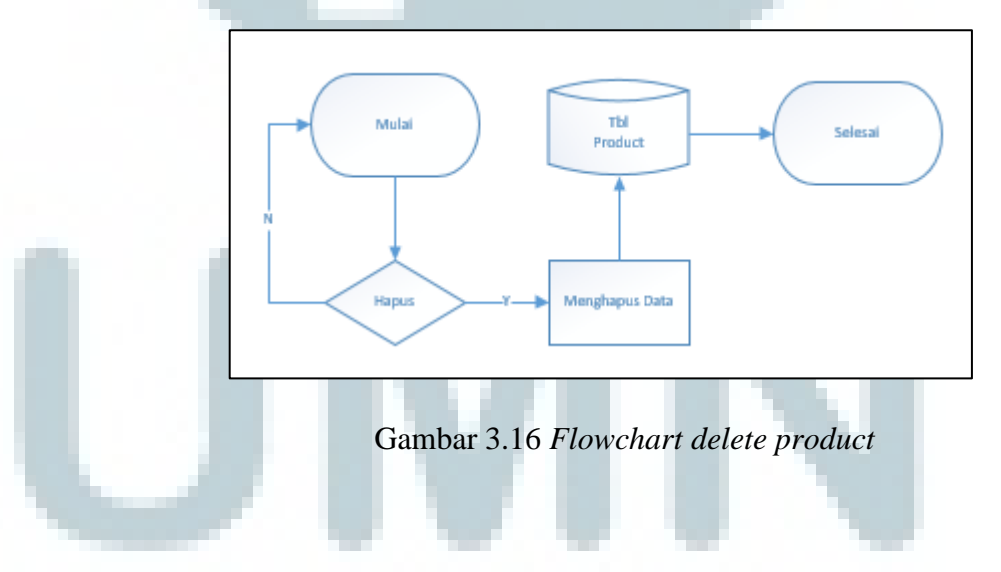

# 13) Flowchart featured product

Fitur untuk memilih *featured product*, *admin* pertama harus memilih data *product* mana yang akan dijadikan *featured product*. Kemudian apabila

*featured product* di *trigger* maka sistem akan melakukan pengecekkan apakah data *product* tersebut sudah *featured* atau belum, jika data *product* sudah *featured* maka sistem akan menghapus *featured product* dari data *product* tersebut, dan berlaku sebaliknya, jika suatu data *product* bukan merupakan *featured product* maka sistem akan merubahnya menjadi *featured product*, apabila jumlah *featured product* yang ada dalam *database* sistem lebih kecil dari 5. Jika lebih besar dari 5 maka *admin* perlu menghapus terlebih dahulu *featured product* yang sudah ada, dapat dilihat pada gambar

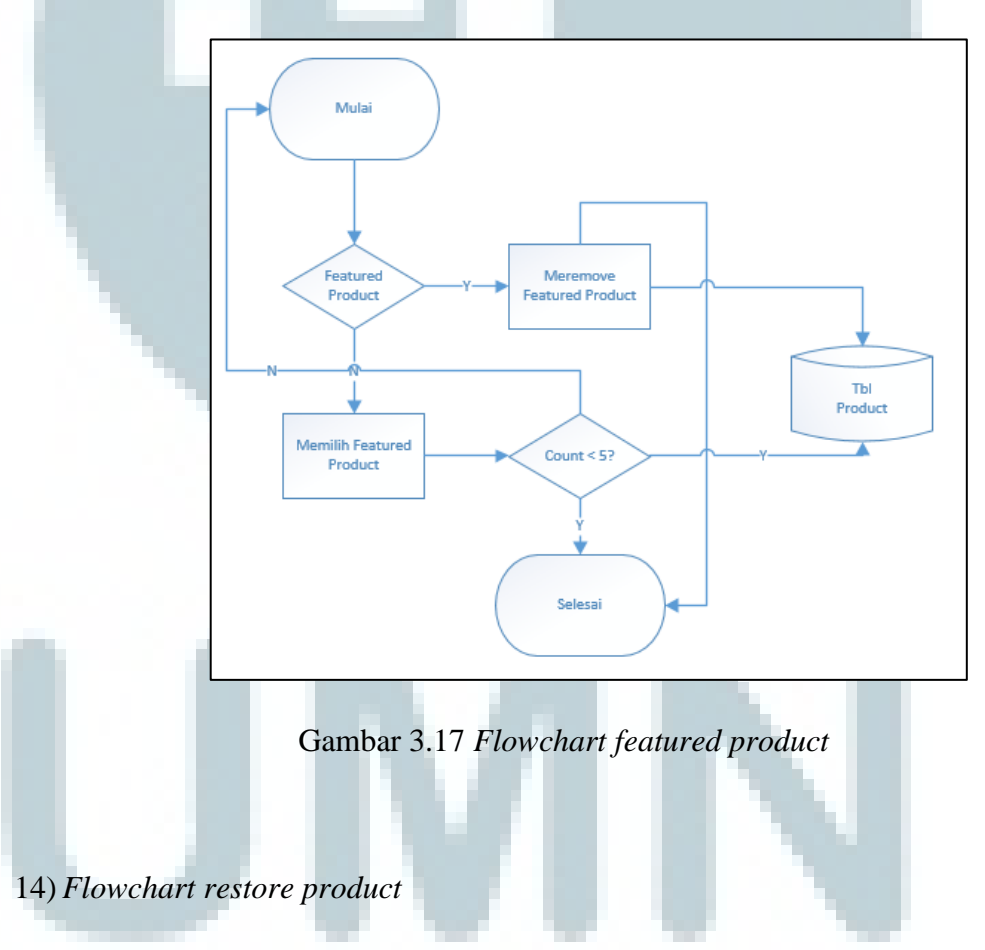

3.17.

Fitur untuk mengembalikan data *product* yang telah dihapus dan masih tersimpan dalam *trash*. Sistem perlu menerima *trigger restore* daripada

*admin*, jika sudah diterima maka data *product* yang bersangkutan akan di *restore* oleh sistem, dapat dilihat pada gambar 3.18.

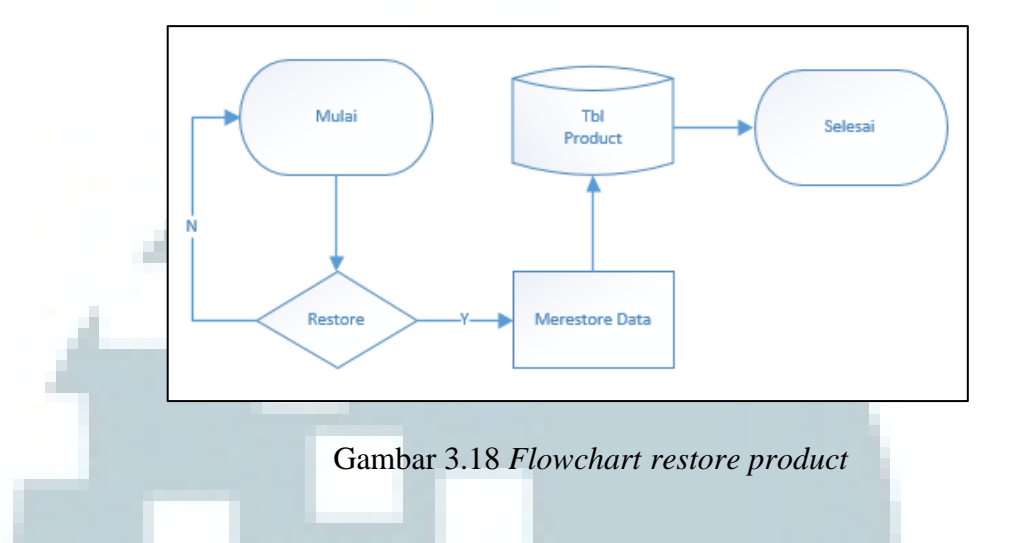

## 15) Flowchart banner create

Fitur untuk membuat suatu *banner* baru. *Admin* perlu melakukan *input* data *banner*, dan melakukan *trigger create*. Apabila *trigger create* telah diterima oleh sistem maka sistem akan menyimpan data baru tersebut, dapat dilihat pada gambar 3.19.

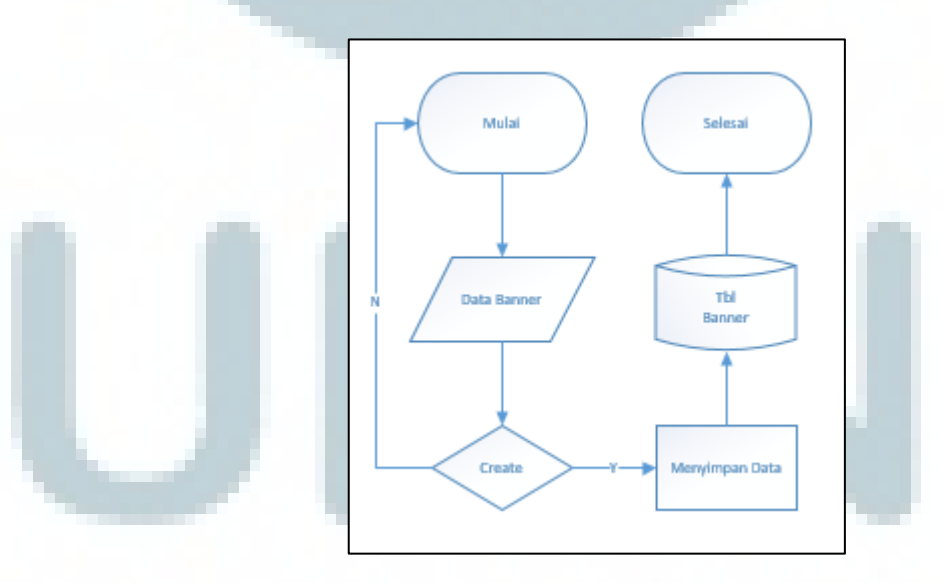

Gambar 3.19 Flowchart create banner

#### 16) Flowchart banner edit

Fitur untuk melakukan *edit* daripada *banner* yang telah dibuat. Sistem perlu menerima *trigger edit*, dan masukkan data *banner* yang baru. Apabila sistem telah menerima, maka perubahan akan disimpan, dapat dilihat pada gambar

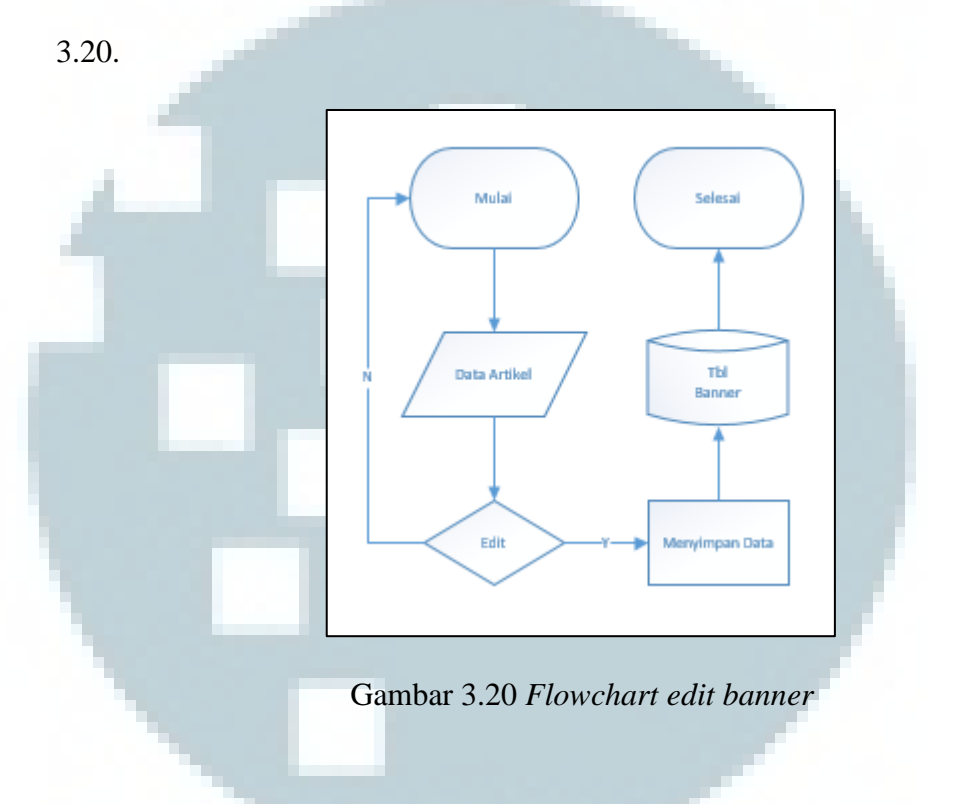

17) Flowchart banner active

Fitur untuk memilih banner yang aktif. Alur logika daripada fitur ini mirip

dengan fitur *featured product*, dapat dilihat pada gambar 3.21.

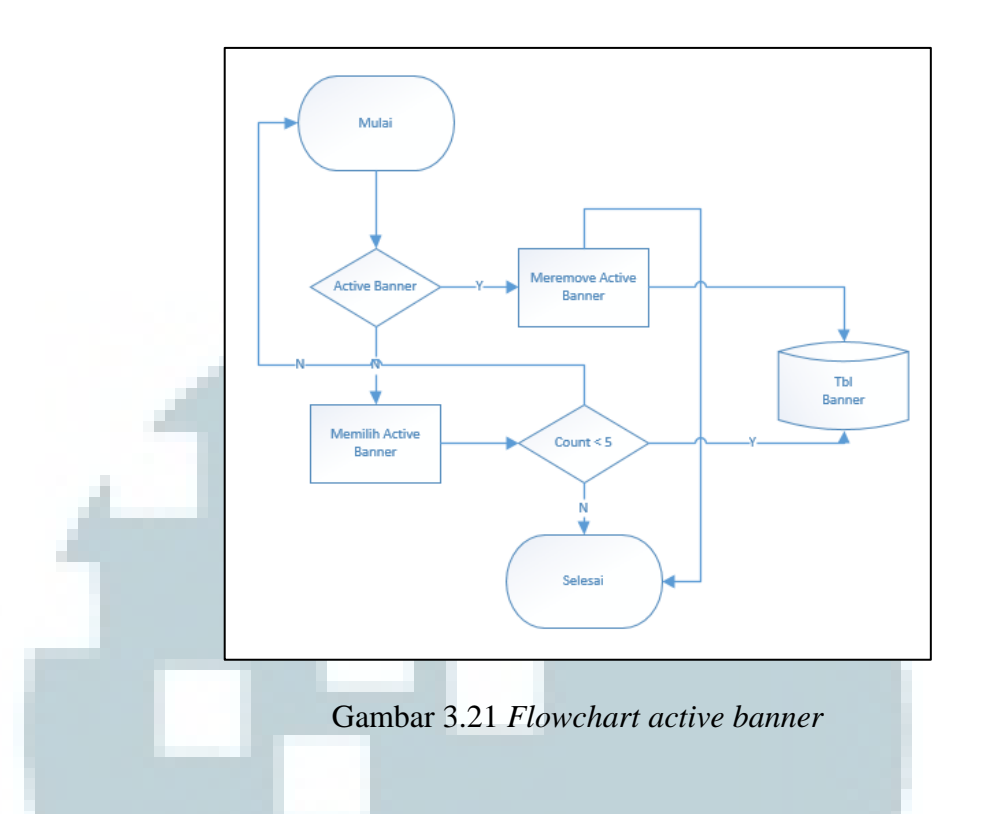

## 18) Flowchart delete banner

Fitur untuk melakukan proses penghapusan daripada *banner* yang telah dibuat. Sistem perlu menerima *trigger* hapus daripada data *banner* yang bersangkutan. Apabila sistem telah menerima *trigger* maka data *banner* tersebut akan dihapus dari sistem, dapat dilihat pada gambar 3.22.

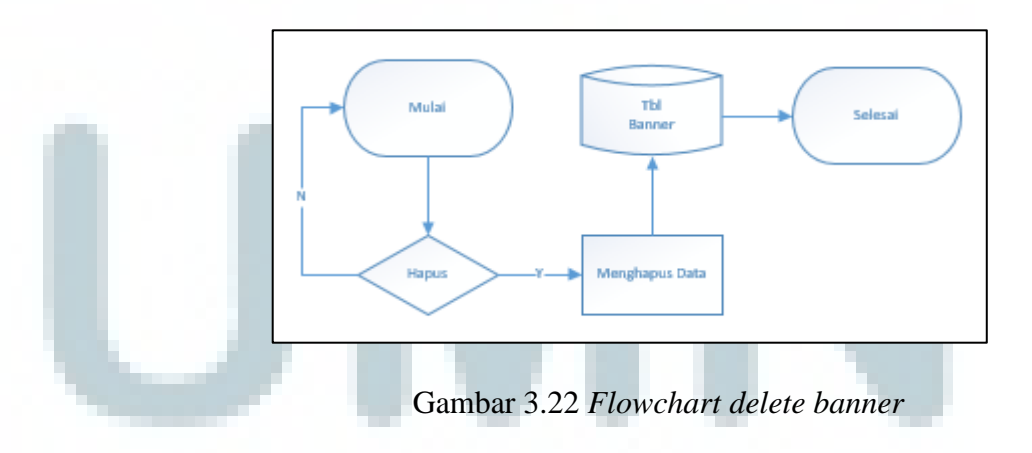

#### 19) Flowhcart create account

Fitur untuk melakukan pembuatan akun *admin* baru. *Admin* perlu memasukkan data *account*. Kemudian jika sistem menerima *trigger create*, maka data baru tersebut akan masuk ke dalam sistem, dan akun baru akan dibuat, dapat dilihat pada gambar 3.23.

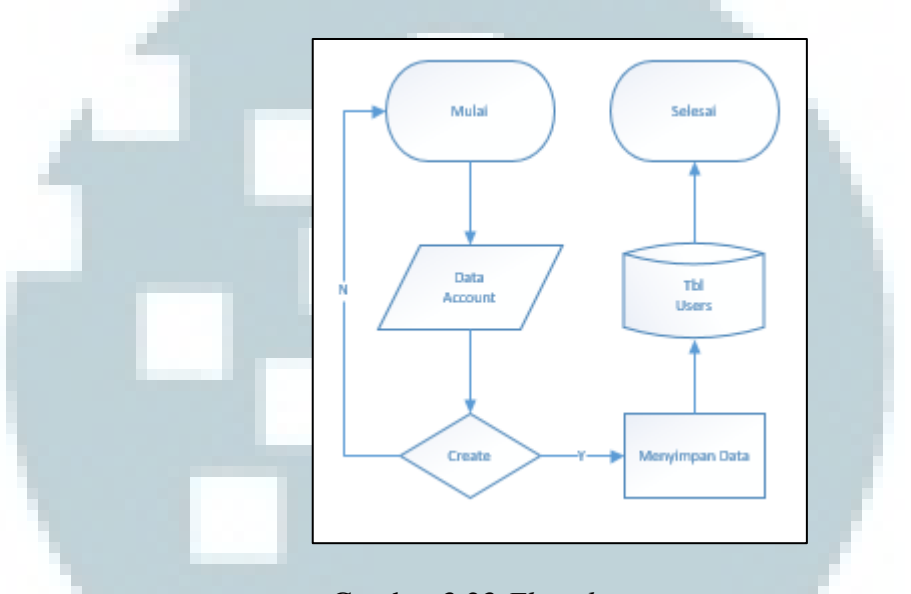

Gambar 3.23 Flowchart create account

### A.4 Entity Relationship Diagram

Dalam pembuatan sistem terdapat 5 buah tabel. Diantara tabel-tabel tersebut terdapat tabel yang memiliki relasi dengan tabel lainnya, seperti kategori dan *product*. Sedangkan sisanya seperti *users*, kategori, dan artikel tidak memiliki relasi dengan yang lainnya, dapat dilihat pada gambar 3.24.

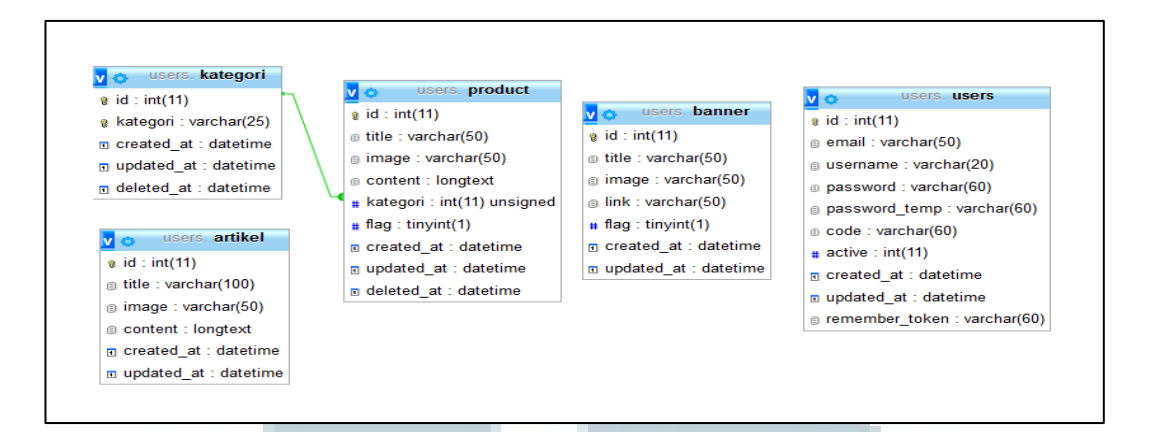

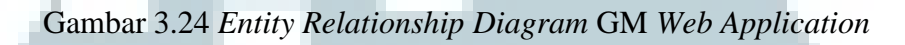

# A.5 Struktur Tabel

### 1) Tabel Users

Tabel *users* digunakan untuk menyimpan data *account* daripada *admin*, tabel *users* sendiri memiliki 10 kolom pada tabel yaitu *users*, yaitu *id*, *email*, *username*, *password*, *password\_temp*, *code*, *active*, *created\_at*, *updated\_at*, *remember\_token*, seperti pada tabel 3.2.

## Tabel 3.2 Struktur Tabel Users

|   | No | Nama Kolom     | Tipe Data   | Keterangan  |
|---|----|----------------|-------------|-------------|
|   | 1  | id             | Int(11)     | Primary key |
|   | 2  | email          | Varchar(50) |             |
|   | 3  | username       | Varchar(20) |             |
|   | 4  | password       | Varchar(60) |             |
|   | 5  | password_temp  | Varchar(60) |             |
|   | 6  | code           | Varchar(60) |             |
|   | 7  | active         | Int(11)     |             |
|   | 8  | created_at     | Datetime    |             |
| Ì | 9  | updated_at     | Datetime    |             |
|   | 10 | remember_token | Varchar(60) |             |

#### 2) Tabel Artikel

Tabel artikel digunakan untuk menyimpan data artikel, tabel artikel sendiri memiliki 6 kolom pada tabel, yaitu *id, title, image, content, created\_at, updated\_at*, seperti pada tabel 3.3.

| No | Nama Kolom | Tipe Data    | Keterangan  |
|----|------------|--------------|-------------|
| 1  | id         | Int(11)      | Primary key |
| 2  | title      | Varchar(100) |             |
| 3  | image      | Varchar(50)  |             |
| 4  | content    | Longtext     |             |
| 5  | created_at | Datetime     |             |
| 6  | updated_at | Datetime     |             |
|    |            |              |             |

## Tabel 3.3 Struktur Tabel Artikel

# 3) Tabel kategori

Tabel kategori digunakan untuk menyimpan data kategori yang merupakan kategori daripada *product*, sehingga tabel ini memiliki relasi dengan tabel *product*, tabel kategori memiliki 5 kolom yaitu, *id*, kategori, *created\_at*, *updated\_at*, *deleted\_at*, seperti pada tabel 3.4.

| No | Nama Kolom | Tipe Data   | Keterangan  |
|----|------------|-------------|-------------|
| 1  | id         | Int(11)     | Primary key |
| 2  | kategori   | Varchar(25) |             |
| 3  | created_at | Datetime    |             |
| 4  | updated_at | Datetime    |             |
| 5  | deleted_at | Datetime    |             |
|    |            |             |             |

### Tabel 3.4 Struktur Tabel Kategori

### 4) Tabel product

Tabel *product* digunakan untuk menyimpan data *product*, tabel ini memiliki relasi dengan tabel kategori. Tabel *product* memiliki 9 kolom, yaitu *id, title, image, content,* kategori, *flag, created\_at, updated\_at, deleted\_at,* seperti dalam tabel 3.5.

| No | Nama Kolom | Tipe Data   | Keterangan  |
|----|------------|-------------|-------------|
| 1  | id         | Int(11)     | Primary key |
| 2  | title      | Varchar(50) |             |
| 3  | image      | Varchar(50) |             |
| 4  | content    | longtext    |             |
| 5  | kategori   | Int(11)     | Foreign key |
| 6  | flag       | Tinyint(1)  |             |
| 7  | created_at | Datetime    |             |
| 8  | updated_at | Datetime    |             |
| 9  | deleted_at | Datetime    |             |
|    |            |             |             |

Tabel 3.5 Struktur Tabel Product

## 5) Tabel banner

Tabel *banner* digunakan untuk menyimpan data *banner*, tabel ini memiliki 7 kolom, yaitu *id*, *title*, *image*, *link*, *flag*, *created\_at*, *updated\_at*, seperti dalam tabel 3.6.

|    | Tabel :    | 3.6 Struktur Tabel | Banner      |
|----|------------|--------------------|-------------|
| No | Nama Kolom | Tipe Data          | Keterangan  |
| 1  | id         | Int(11)            | Primary key |
| 2  | title      | Varchar(50)        |             |
| 3  | image      | Varchar(50)        |             |
| 4  | link       | Varchar(50)        |             |
| 5  | flag       | Tinyint(1)         |             |
| 6  | created_at | Datetime           |             |
| 7  | updated_at | Datetime           |             |

### A.6 Rancangan Antarmuka

### 1) Laman Login

Laman *login* merupakan halaman yang digunakan oleh *admin* untuk masuk ke dalam sistem untuk mengelola laman *website*, dalam hal ini *admin* menggunakan CMS (*Content Management System*). Rancangan *interface* dibuat sesederhana mungkin agar mudah digunakan. Halaman *login* sendiri terdiri dari 2 buah teks boks yang digunakan untuk mengisi *email* dan *password*, dan terdapat logo daripada perusahaan dibagian atas serta ada 1 *button* untuk *login* ke dalam sistem, seperti pada gambar 3.25.

| Email              | erusandari        |                     |   |
|--------------------|-------------------|---------------------|---|
| Password           |                   | Login               |   |
|                    |                   |                     |   |
| Gambar 3.25 Tampil | an <i>Mock-up</i> | <i>login</i> sistem | T |
|                    |                   | •                   | J |

Laman *admin* merupakan laman utama daripada antar muka *admin* yang pada sisi kiri terdapat *navigation bar*, pada sisi kanan terdapat isi konten daripada

laman *admin*, serta dibagian atas terdapat logo perusahaan, serta terdapat nama perusahaan, seperti pada gambar 3.26.

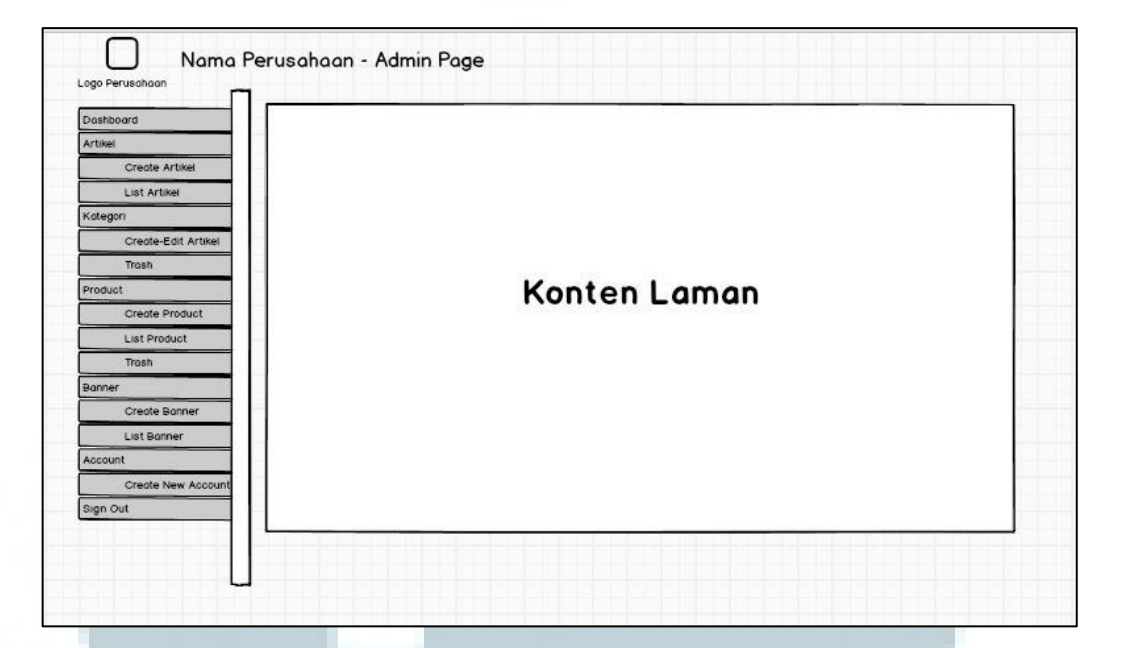

Gambar 3.26 Tampilan Mock-up laman utama admin

## 3) Laman Artikel

Dalam laman artikel, *admin* dapat melakukan penambahan konten artikel baru, melihat daftar artikel yang sudah ada, melakukan perubahan terhadap artikel, dan menghapus artikel yang sudah dibuat. Tampilan daripada laman artikel sendiri, mengikuti dengan dasar utama tampilan laman *admin*, di sisi kiri terdapat *navigation bar*, pada *header* terdapat logo dan nama perusahaan, serta dibagian sisi kanan merupakan konten daripada laman artikel itu sendiri, rancangan antarmuka dapat dilihat lebih jelas dalam gambar di bawah 3.27 dan 3.28.

| ashboard<br>rtikel             | Create  | Artikel          |
|--------------------------------|---------|------------------|
| Create Artikel                 | Title   |                  |
| ategori<br>Create-Edit Artikei | Content | [ <sup>1</sup> ] |
| Trash                          |         |                  |
| Create Product                 |         |                  |
| Trash                          | Images  |                  |
| Create Banner                  | Images  |                  |
| List Bonner                    |         | $  \times  $     |
| Create New Account             |         |                  |
| ign out                        |         | Select Image     |

Gambar 3.27 Tampilan Mock-up laman create artikel

| Pashboard           | Artikel Table         |       |                            |
|---------------------|-----------------------|-------|----------------------------|
| Create Artikel      | Show 10 - Entries     |       | Search                     |
| List Artikel        | Date Created          | Tala  | *   4.17-                  |
| ategori             | 12\12\12              | • noe | <ul> <li>Action</li> </ul> |
| Create-Edit Artikel |                       | test  | Detail Edit Delete         |
| Trash               |                       |       |                            |
| oduct               |                       |       |                            |
| Create Product      |                       |       |                            |
| List Product        |                       |       |                            |
| Trash               |                       |       |                            |
| anner               | -                     |       |                            |
| Create Banner       |                       |       |                            |
| List Banner         | Showing to of Entries |       | First Previous 1 Next Last |
| scount              |                       |       |                            |
| Create New Account  |                       |       |                            |
|                     |                       |       |                            |

Gambar 3.28 Tampilan *Mock-up* laman *list* artikel

Pada tampilan *create* artikel terdapat *text box* untuk mengisikan judul dari artikel, *text area* untuk mengisikan konten daripada artikel, serta *thumbnail* daripada gambar yang akan dipilih untuk dimasukkan ke dalam artikel tersebut, serta terdapat 3 *button*, pertama untuk memilih gambar, lalu *button* untuk meng-*create* artikel, dan *button cancel*. Pada tampilan *list* artikel akan menampilkan tabel artikel yang berisikan daftar daripada artikel yang terdapat beberapa *button* untuk memilih halaman, serta untuk menampilkan seberapa banyak data, dan terdapat *search box* untuk menccari data daripada artikel, serta pada bagian atas daripada tabel dapat di *click* untuk melakukan *sorting*. Dijelaskan pada gambar 3.29.

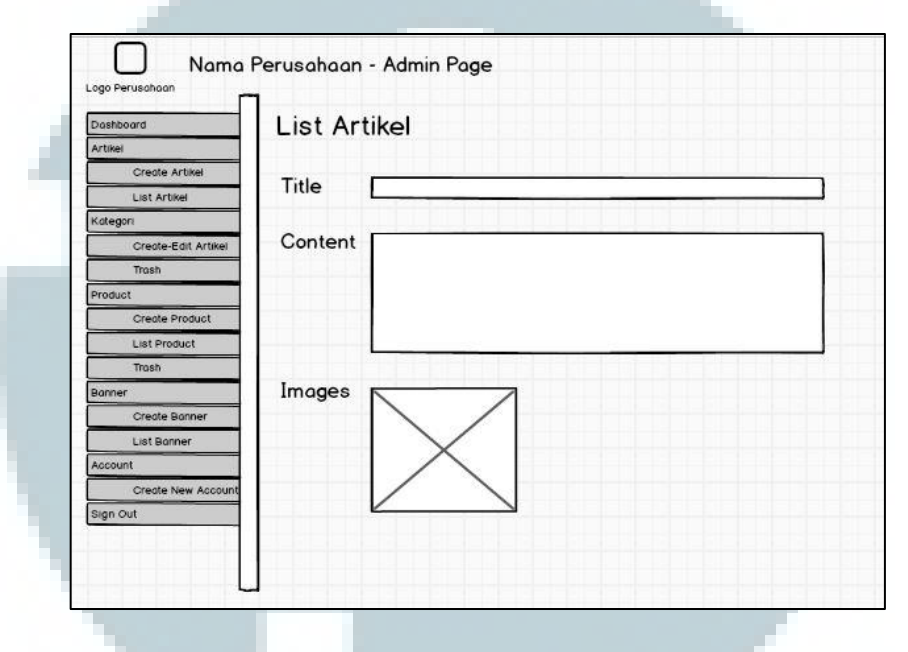

Gambar 3.29 Tampilan Mock-up laman utama detail artikel

Tampilan detail apabila suatu artikel dipilih untuk melihat detailnya dari laman *list* artikel, memiliki tampilan kurang lebih seperti laman *create* artikel,

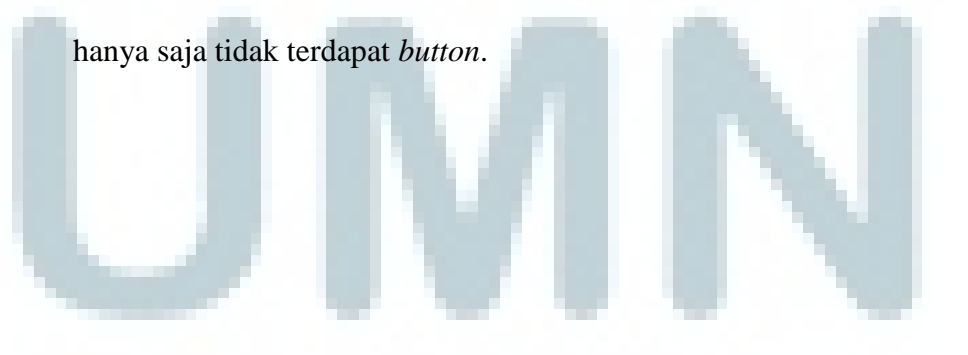

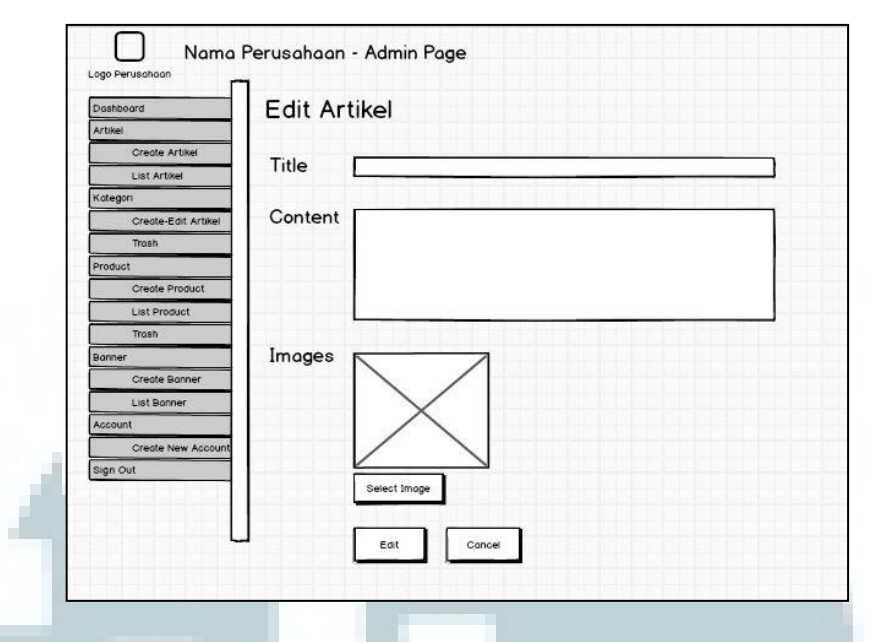

Gambar 3.30 Tampilan Mock-up laman edit artikel

Laman *edit* artikel akan muncul apabila pengguna memilih untuk melakukan *edit* daripada suatu artikel, tampilan daripada laman ini sendiri sama persis seperti laman *create* artikel, hanya terdapat perbedaan di penamaan *button*. Dijelaskan pada gambar 3.30.

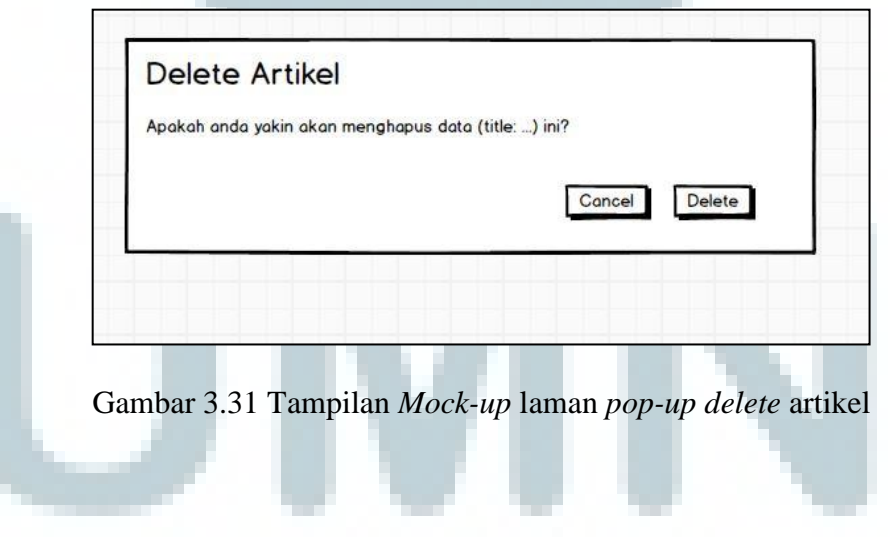

Laman *delete* artikel akan muncul apabila pengguna memilih untuk *delete* suatu artikel, yang akan menampilkan *pop-up* seperti gambar 3.31.

## 4) Laman Kategori

Laman *Create-Edit* kategori berfungsi untuk menambahkan kategori baru ke dalam sistem, yang dapat dimasukkan melalui *text box* yang terdapat di bagian atas daripada tampilan, sedangkan dibagian bawahnya memiliki tampilan tabel yang mirip dengan tampilan sebelumnya, dijelaskan dalam gambar 3.32 dan 3.33.

| Artikel             | Kotegori Boru         |                | Crerte    |
|---------------------|-----------------------|----------------|-----------|
| Create Artikel      |                       |                |           |
| List Artikel        | Kategori Table        |                |           |
| Kategori            | Rategori rabie        |                |           |
| Create-Edit Artikel | Show 10 - Entries     | Search         |           |
| Product             | Kategori Name         | \$ Action      | 1         |
| Create Product      | 12\12\12              | tast           | Delete    |
| List Product        |                       |                |           |
| Trash               |                       |                |           |
| Bonner              |                       |                |           |
| Create Banner       |                       |                |           |
| List Bonner         |                       |                |           |
| Account             |                       |                |           |
| Create New Account  |                       |                |           |
| Sign Out            | Showing to of Entries | First Previous | 1 Next Lo |

Gambar 3.32 Tampilan Mock-up laman create-edit kategori

| Dashboard           | Kategori Trash        |       |                      |
|---------------------|-----------------------|-------|----------------------|
| Artikel             |                       |       |                      |
| Create Artikel      | Show To - Entries     |       | Search               |
| List Artikel        | Date Deleted          |       |                      |
| Kategori            | Date Deleted          | Title | Action               |
| Create-Edit Artikel | 12\12\12              | test  | Restore              |
| Trash               |                       |       |                      |
| Product             |                       |       |                      |
| Create Product      |                       |       |                      |
| List Product        |                       |       |                      |
| Trash               |                       |       |                      |
| Bonner              |                       |       |                      |
| Create Banner       |                       |       |                      |
| List Banner         | Showing to of Entries | First | Previous 1 Next Lost |
| Account             |                       |       |                      |
| Create New Account  |                       |       |                      |
| Sign Out            |                       |       |                      |
|                     |                       |       |                      |

Gambar 3.33 Tampilan Mock-up laman kategori trash

Laman kategori *trash* berfungsi untuk menampilkan tabel yang berisi kategori yang telah dihapus, terdapat opsi untuk melakukan *restore*, untuk mengembalikan kategori yang sudah dihapus kembali ke dalam sistem.

5) Laman Product

Laman *product* memiliki tampilan yang serupa dengan tampilan sebelumnya serta memiliki fungsi yang serupa pula dengan sebelumnya seperti melakukan *create product, list product, edit product, detail product, trash product,* dan *delete product,* serta dapat memilih *product* yang aktif digunakan untuk *featured product* untuk melihat tampilan *product* secara jelas dapat dilihat pada gambar 3.34, 3.35, 3.36, 3.37, 3.38, dan 3.39.

Pada gambar 3.34 terdapat 1 teks boks ditujukan untuk memasukkan judul daripada produk baru yang ingin diinput, kemudian terdapat teks *area* untuk memasukkan konten daripada produk tersebut berupa penjelasan dan sebagainya, dan terakhir terdapat 3 *button*, yang pertama *button select image* untuk memilih gambar yang ingin dimasukkan, lalu *button create* untuk memasukkan produk tersebut ke dalam sistem, dan *button cancel* untuk batal.

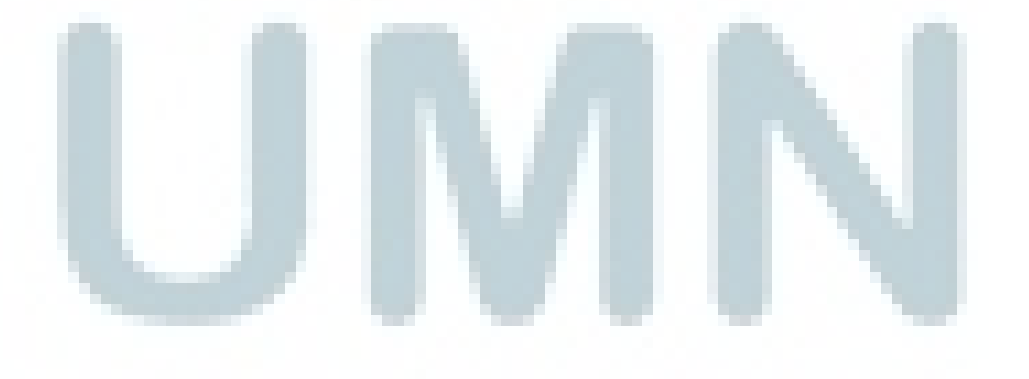

| Dashboard           | Create Pro | duct      |   |           |   |
|---------------------|------------|-----------|---|-----------|---|
| Artikel             |            |           |   |           |   |
| Create Artikel      | Title      |           |   |           | _ |
| List Artikel        |            | 1.1.1.1.1 |   | THE PARTY |   |
| Kategori            |            |           |   |           | _ |
| Create-Edit Artikel | Content    |           |   |           |   |
| Trash               |            |           |   |           | - |
| Product             |            |           |   |           |   |
| Create Product      |            |           |   |           |   |
| List Product        |            |           |   |           |   |
| Trash               |            |           |   |           |   |
| Banner              | Images     |           | 7 |           |   |
| Create Banner       |            | < /       |   |           |   |
| List Banner         |            | $\sim$    |   |           |   |
| Account             |            | $\land$   |   |           |   |
| Create New Account  |            |           |   |           |   |
| Sign Out            |            |           | 7 |           |   |
|                     | Sel        | ct Imoge  |   |           |   |
|                     |            |           |   |           |   |

Gambar 3.34 Tampilan Mock-up laman create product

Pada gambar 3.35 menjelaskan fitur *list* produk yang menampilkan tabel yang berisikan data produk dari dalam *database*, serta terdapat opsi untuk melakukan *delete* dan *edit* produk tersebut, serta terdapat *button* untuk melakukan *toggle active* daripada fitur *featured* produk.

| Dashboard           | Product       | Table   |            |                    |                  |      |
|---------------------|---------------|---------|------------|--------------------|------------------|------|
| Artikel             |               |         |            |                    |                  | -    |
| Create Artikel      | Show 10 -     | Entries |            | S                  | learch           |      |
| List Artikel        | Date Created  |         |            |                    |                  |      |
| Kategori            |               | ₽ Title | ₽ Kategori | ₽ Action           | Featured Product |      |
| Create-Edit Artikel | 12/12/12      | test    | apa        | Detail Edit Delete | Active / Off     |      |
| Trash               |               |         |            |                    |                  |      |
| Product             | -             |         |            |                    |                  |      |
| Create Product      |               |         |            |                    |                  |      |
| List Product        |               |         |            |                    |                  |      |
| Trash               |               |         |            |                    |                  |      |
| Bonner              |               |         |            | 0                  |                  |      |
| Create Banner       |               |         |            |                    |                  | 1    |
| List Banner         | Showing to of | Entries |            | First Pre          | evious 1 Next    | Last |
| Account             |               |         |            |                    |                  |      |
| Create New Account  |               |         |            |                    |                  |      |
| Dian Out            |               |         |            |                    |                  |      |

Gambar 3.35 Tampilan Mock-up laman list product

Kemudian pada gambar 3.36 dijelaskan fitur *detail* produk yang di dalamnya terdapat penjelasan tentang judul, konten, dan gambar tentang suatu produk.

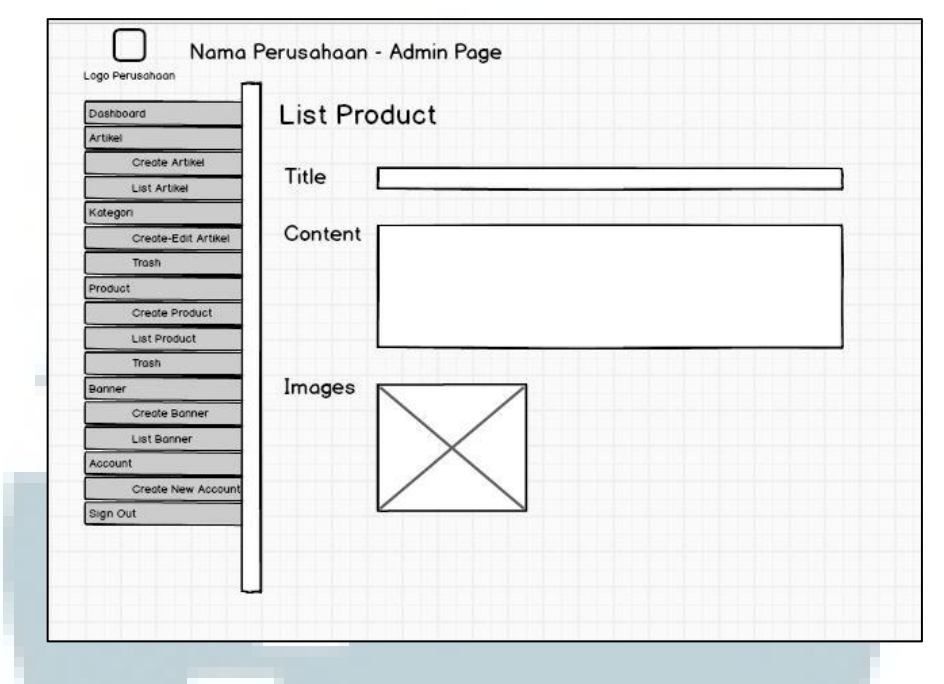

Gambar 3.36 Tampilan Mock-up laman detail product

Pada gambar 3.37 dijelaskan fitur *edit* produk yang di dalamnya terdapat teks boks untuk melakukan perubahan judul produk, perubahan isi konten, dan untuk merubah gambar dari suatu produk yang dipilih pada *list* produk.

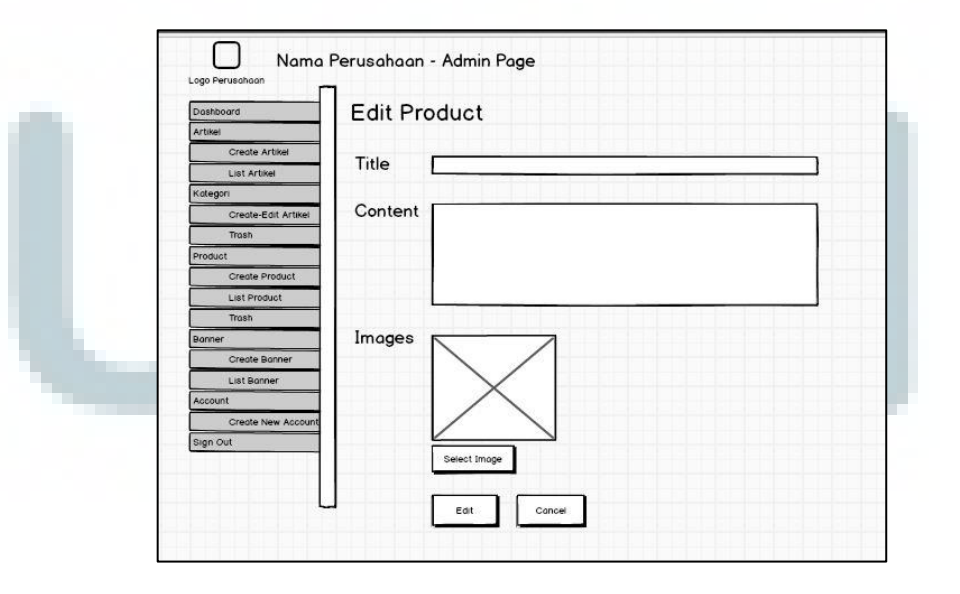

Gambar 3.37 Tampilan Mock-up laman edit product

Pada gambar 3.38 menjelaskan tentang *pop-up* apabila memilih untuk melakukan *delete product* dan terdapat menu *pop-up* konfirmasi untuk melakukan *delete*.

| Apakah anda yakin aka | an menghapus data (title:) ini? |
|-----------------------|---------------------------------|
|                       |                                 |
|                       |                                 |
|                       | Cancel Delete                   |
|                       |                                 |

Gambar 3.38 Tampilan Mock-up laman pop-up delete product

Pada gambar 3.39 dijelaskan tentang tampilan daripada *product trash* yang menyimpan daftar produk-produk yang telah dihapus sebelumnya. Dalam fitur ini terdapat pilihan *action* untuk melakukan *restore* daripada produk yang telah dihapus tersebut, daftar produk ini sendiri ditampilkan dalam tabel seperti *list* produk.

| Dashboard<br>Artikel<br>Create Artikel | Product T<br>Show Tot Er | <b>Trash</b><br>htries |                         | Search          |
|----------------------------------------|--------------------------|------------------------|-------------------------|-----------------|
| List Artikel                           | Date Deleted             | \$ Title               | \$ Kategori             | \$ Action       |
| Create-Edit Artikel                    | 12\12\12                 | test                   | Restore DeletePermanent |                 |
| Trash                                  | 1                        |                        |                         |                 |
| Product                                |                          |                        |                         |                 |
| Create Product                         |                          |                        |                         |                 |
| List Product                           |                          |                        |                         |                 |
| Trosh                                  | -                        |                        |                         |                 |
| Create Banner                          |                          |                        | 3                       |                 |
| List Bonner                            | Showing to of E          | Intries                | First                   | Previous 1 Next |
| Account                                |                          |                        |                         |                 |
| Create New Account                     |                          |                        |                         |                 |
| Sign Out                               |                          |                        |                         |                 |

Gambar 3.39 Tampilan Mock-up laman product trash

### 6) Laman Banner

Tampilan daripada laman *banner* sendiri, serupa dengan tampilan-tampilan pada laman sebelumnya, terdapat laman *create*, *list*, *detail*, *edit*, *dan delete banner*, yang dapat dilihat pada gambar 3.40, 3.41, 3.42, 3.43, dan 3.44.

Pada gambar 3.40 dijelaskan tentang fitur untuk melakukan *create banner* yang didalamnya terdapat 1 teks boks untuk memasukkan judul daripada *banner*, kemudian terdapat 1 teks area untuk memasukkan konten daripada *banner* yaitu berupa link daripada gambar, kemudian pada bagian terakhir terdapat *button* untuk memasukkan *image* ke dalam *banner* yang akan dibuat tersebut.

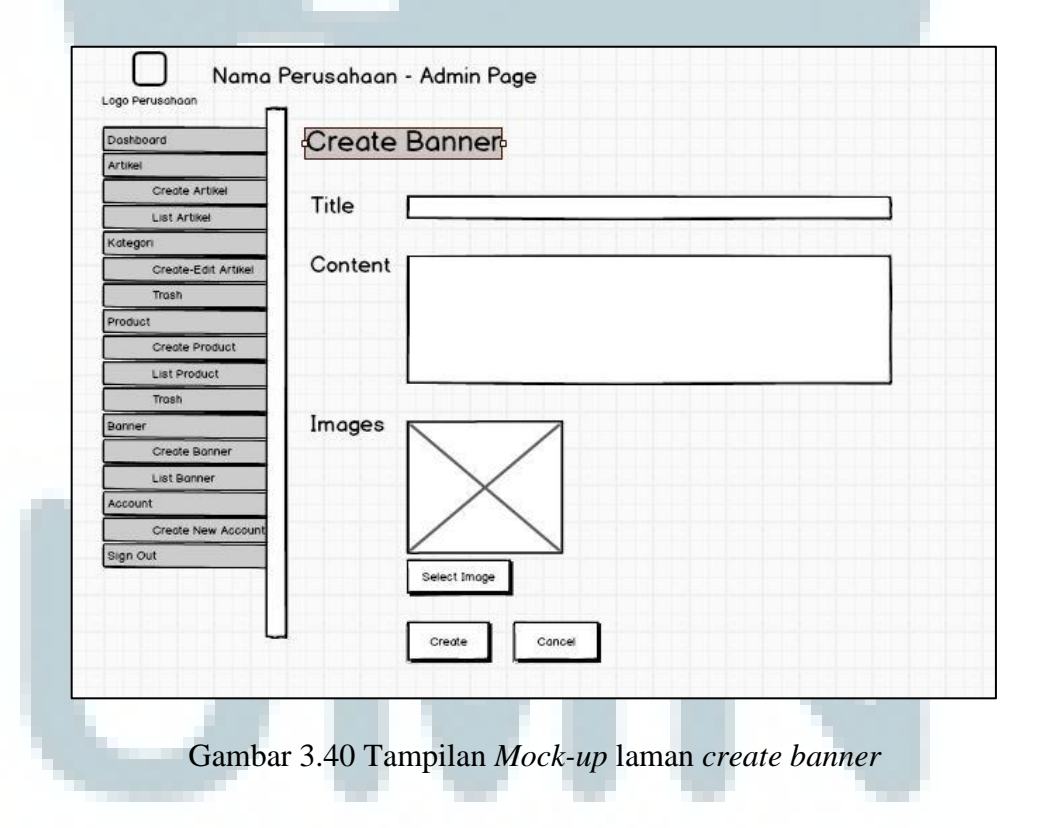

Pada gambar 3.41 merupakan tampilan tabel dalam menampilkan daftar dari *banner* yang telah dibuat dan disimpan dalam *database*. Di dalam tampilan

ini terdapat menu untuk melakukan *delete* dan *edit*, serta untuk mengaktifkan atau menonaktifkan *banner*.

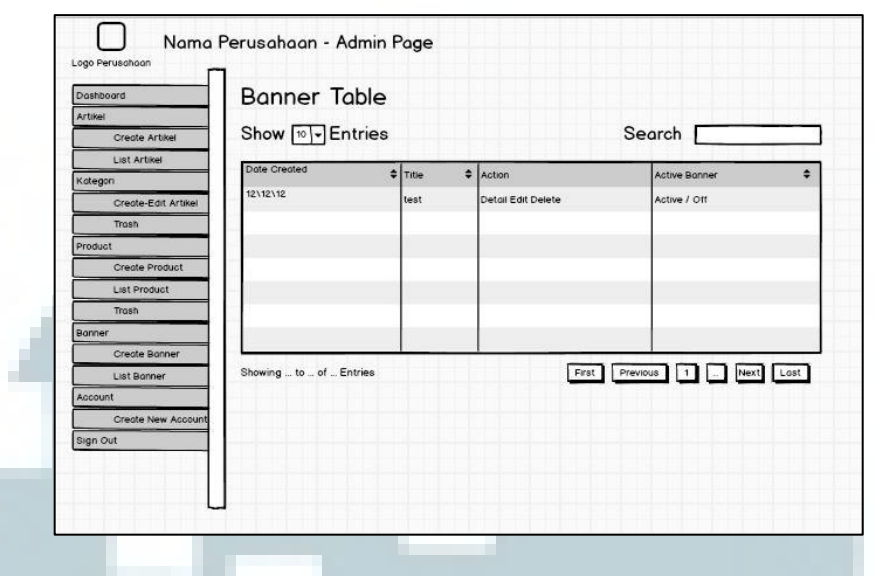

Gambar 3.41 Tampilan Mock-up laman list banner

Pada gambar 3.42 merupakan tampilan *detail banner* untuk melihat tampilan detail daripada *banner* yang telah dibuat. Di dalam tampilan ini terdapat judul, konten yang berisi *link*, serta gambar daripada *banner* tersebut.

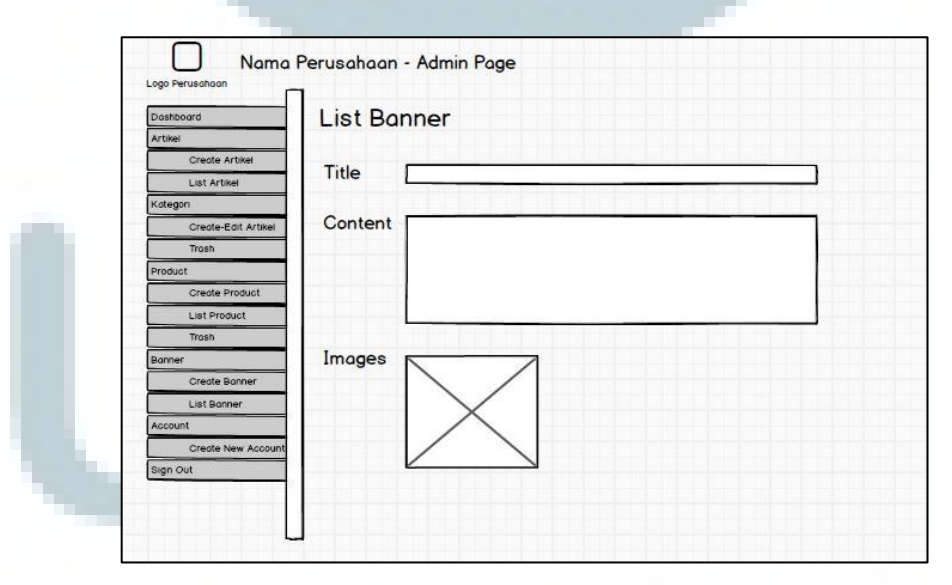

Gambar 3.42 Tampilan Mock-up laman detail banner

Pada gambar 3.43 digambarkan tampilan untuk melakukan *edit* daripada *banner* yang telah dibuat terdapat teks boks untuk melakukan perubahan terhadap *banner* yang telah dibuat, kemudian terdapat teks *area* untuk merubah isi konten daripada *banner* yang telah dibuat, serta dapat dilakukan *edit* daripada gambar pada *banner* tersebut untuk memilih gambar yang lainnya.

| ashboard            | Edit Banner  |  |
|---------------------|--------------|--|
| Artikel             |              |  |
| Create Artikel      | Tala C       |  |
| List Artikel        | litie        |  |
| ategori             |              |  |
| Create-Edit Artikel | Content      |  |
| Trash               |              |  |
| Product             |              |  |
| Create Product      |              |  |
| List Product        |              |  |
| Trash               |              |  |
| Bonner              | Images       |  |
| Create Banner       |              |  |
| List Bonner         |              |  |
| Account             |              |  |
| Create New Account  |              |  |
| Sign Out            |              |  |
|                     | Select Image |  |
|                     |              |  |

Gambar 3.43 Tampilan Mock-up laman edit banner

Sedangkan pada gambar 3.44 menampilkan *pop-up* untuk melakukan proses *delete banner*, dan ketika fitur untuk melakukan hapus daripada *banner* yang telah dibuat maka akan muncul dialog konfirmasi.

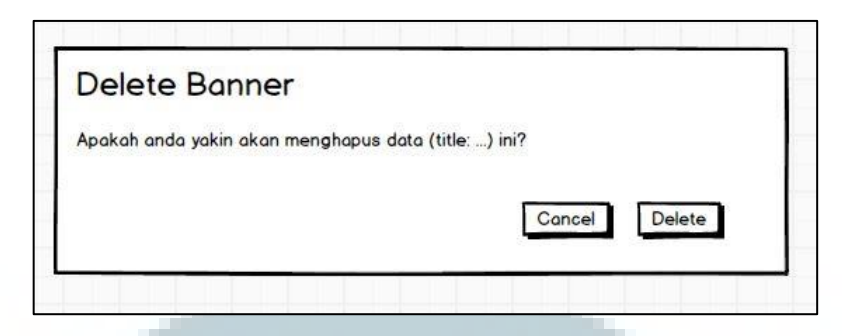

Gambar 3.44 Tampilan Mock-up laman pop-up delete banner

7) Laman Account

Laman *account* sendiri berfungsi untuk membuat *account admin* baru, yang memiliki 4 teks boks yang digunakan untuk meng-*input* data berupa *email*, *username, password*, dan pengulangan *password*, serta terdapat 2 *button*, yaitu *create*, dan *cancel*. Dijelaskan pada gambar 3.45.

| Dashboard                             | Create New       | Account                         |
|---------------------------------------|------------------|---------------------------------|
| Artikel                               |                  |                                 |
| Create Artikel                        | Email            |                                 |
| Kategori                              | Usernome         |                                 |
| Create-Edit Artikel                   | obername         |                                 |
| Trash                                 | Password         |                                 |
| Product                               | Password Again   |                                 |
| Create Product                        | , according to a |                                 |
| List Product                          |                  |                                 |
| Trash                                 |                  | Create Cancel                   |
| Banner                                |                  |                                 |
| Create Banner                         |                  |                                 |
| List Banner                           |                  |                                 |
| Account                               |                  |                                 |
| Create New Account                    |                  |                                 |
| Sign Out                              |                  |                                 |
|                                       |                  |                                 |
| · · · · · · · · · · · · · · · · · · · |                  |                                 |
|                                       |                  |                                 |
|                                       |                  |                                 |
| Gambar 3                              | 45 Tampilan /    | Mock-up laman create new accoun |

#### 8) Laman Home dan Product untuk User

Laman *home* dan *product* yang merupakan tampilan utama daripada *website* yang ditujukan untuk *user* dari *web* application ini, untuk tampilan *home* 

sendiri terdiri dari *header* yang berisikan logo perusahaan, nama perusahaan, serta *navigation bar*, dan adanya *search bar*, sedangkan untuk bagian konten berisikan *banner* yang merupakan *slideshow* gambar berukuran besar yang diperoleh dari *database banner*, lalu pada bagian bawah terdapat *footer*, digambarkan pada gambar 3.46.

Untuk *laman product* merupakan tampilan *product* bagi *user*. Secara garis besar tampilan seperti laman *home*, sedangkan untuk konten berisikan daftar daripada *product*, berupa gambar, dan nama *product*, dapat dilihat pada gambar 3.47.

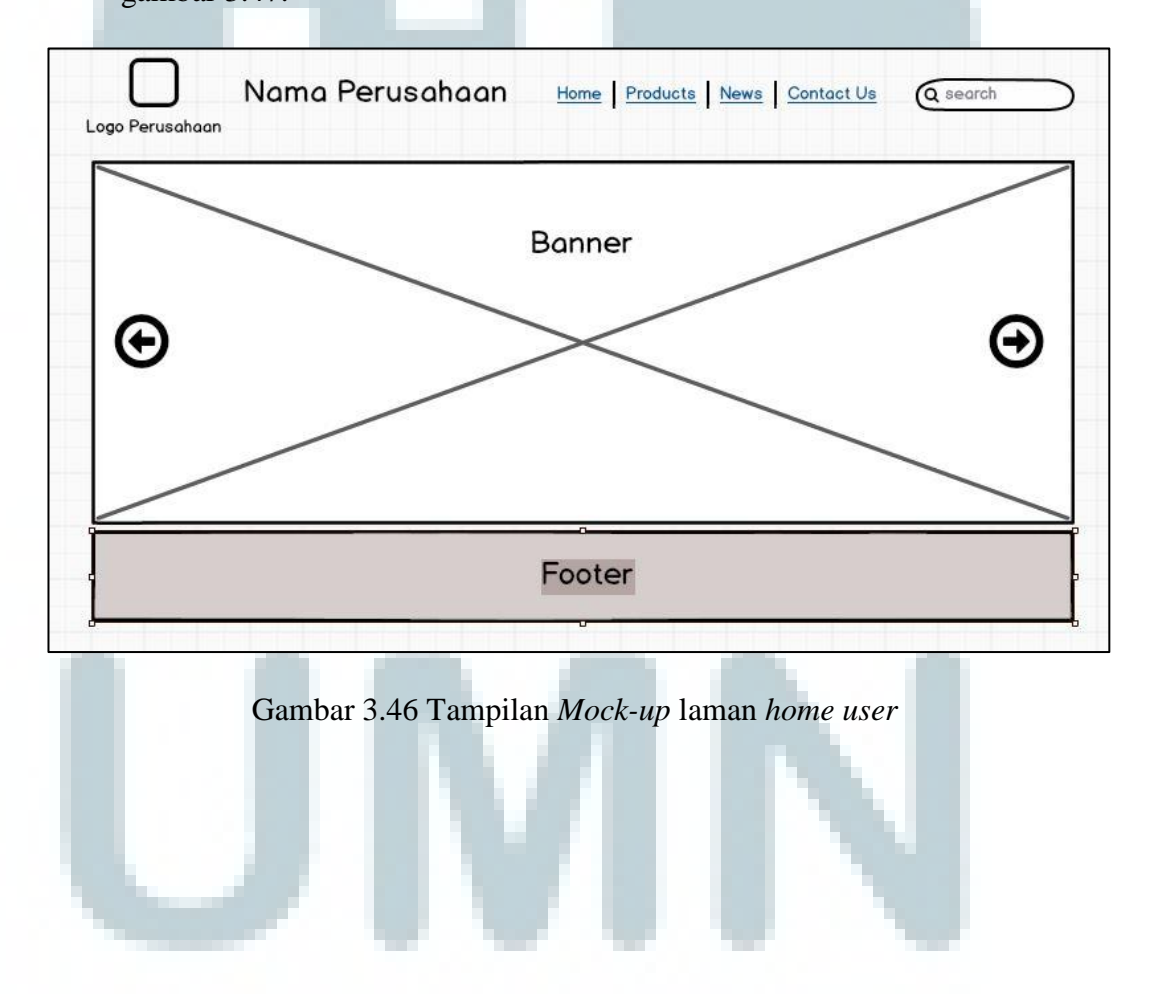

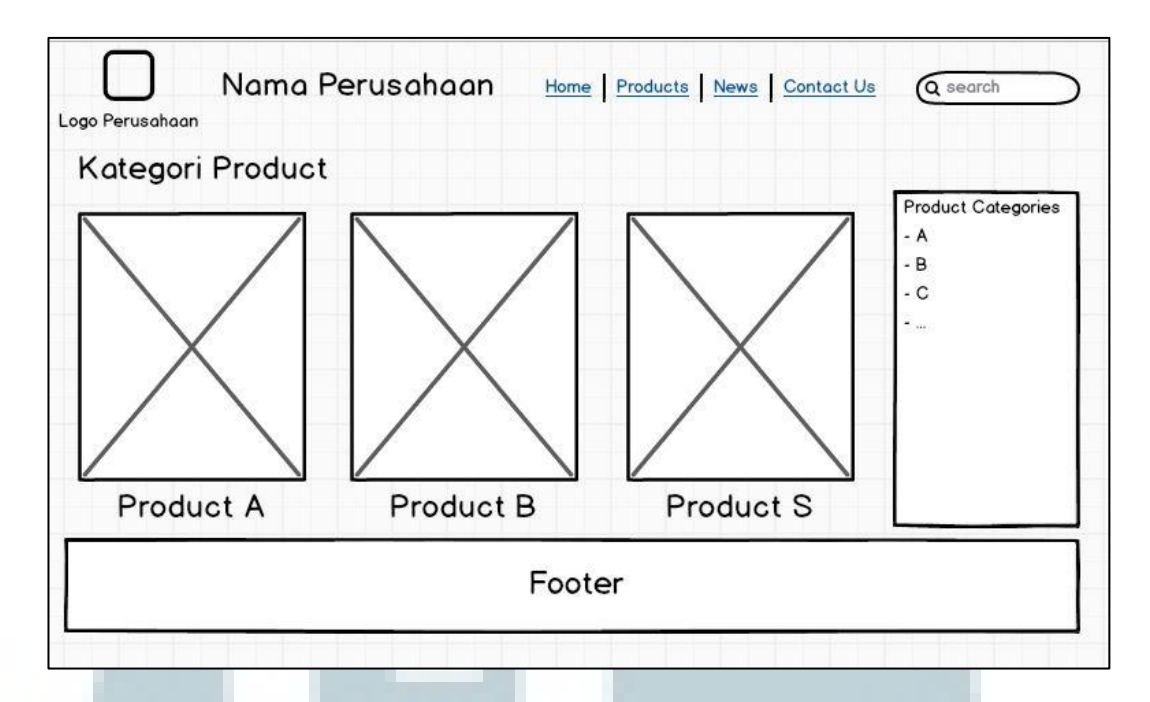

Gambar 3.47 Tampilan *Mock-up* laman *product* user

# **B.** Implementasi Program

Implementasi program pada kerja magang dilakukan dengan menjalankan modul-modul yang ada pada sistem. Hal tersebut akan dijelaskan lebih lanjut pada poin-poin di bawah ini.

## **B.1 Modul Login**

Modul *login* merupakan modul yang digunakan untuk masuk ke dalam sistem dengan memasukkan *email* dan *password* pada *text box*. Kemudian dengan menekan *enter* atau *button* yang tersedia. Jika data *login* yang dimasukkan benar maka akan masuk ke dalam tampilan *admin* untuk mengelola tampilan daripada laman *web*, tampilan seperti gambar 3.48.

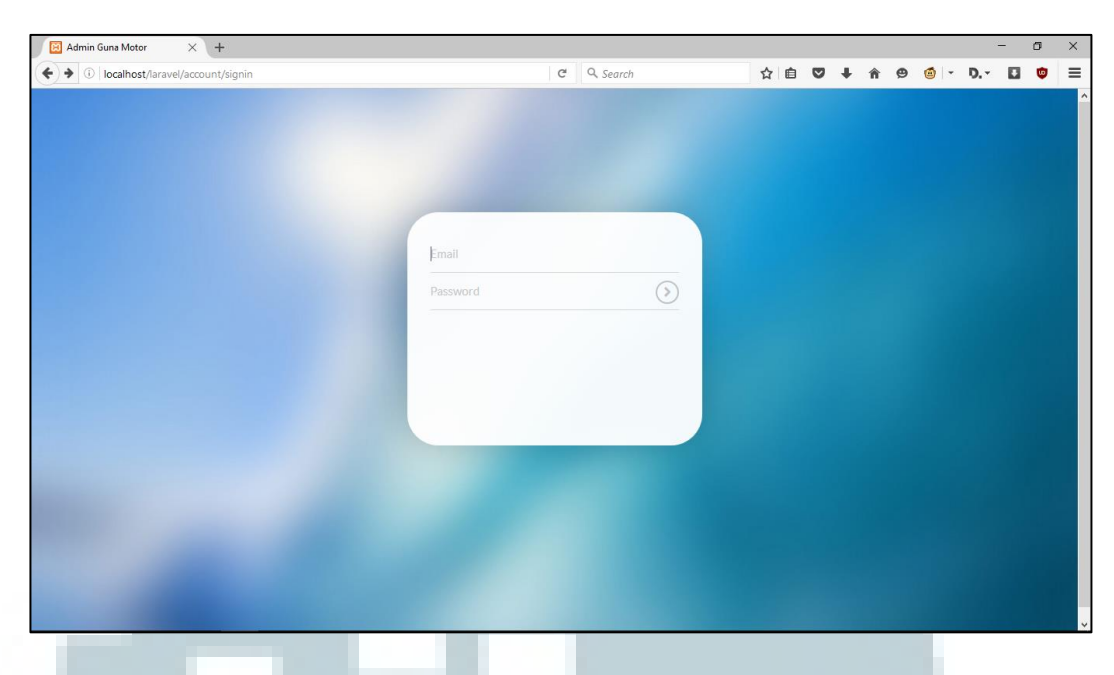

Gambar 3.48 Tampilan laman login

# **B.2 Modul Artikel**

Modul artikel digunakan untuk membuat artikel baru, merubah artikel, dan menghapus artikel yang sudah ada, untuk mengakses ini dapat dengan memilih menu artikel pada *navigation bar*. Kemudian memilih submenu *create*, untuk membuat artikel, submenu *list* artikel, untuk melihat daftar artikel, dan memilih *action edit*, untuk melakukan perubahan, atau *delete* untuk menghapus, dijelaskan dalam gambar 3.49 dan 3.50.

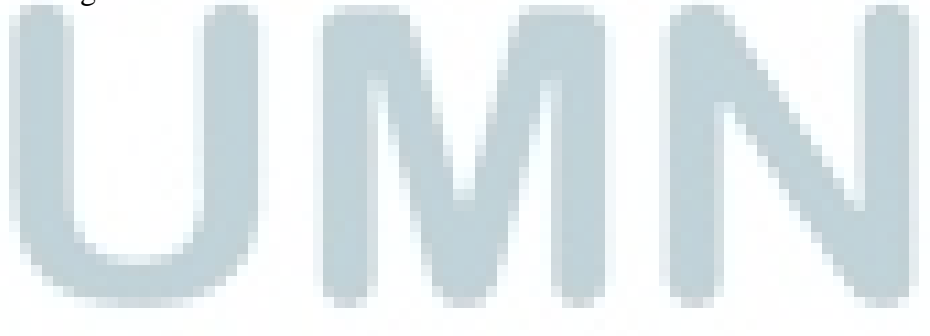

| Admin Guna Motor                  | × +                         |                                                                                                    |       |                                                                                                    |       |    |      |         |     |          | - 1  | ٥ | × |
|-----------------------------------|-----------------------------|----------------------------------------------------------------------------------------------------|-------|----------------------------------------------------------------------------------------------------|-------|----|------|---------|-----|----------|------|---|---|
| ( i localhost/laravel/b           | ackend/artikel/create       |                                                                                                    | e     | Q. Search                                                                                                    | ☆自    |    | ŀ ∩̂ | ø       | ۰ ا | D        |      | ۵ | ≡ |
| GUNA                              | MOTOR                       |                                                                                                    |       |                                                                                                    |       |    |      |         |     |          |      |   |   |
| Dashboard                         |                             |                                                                                                    |       |                                                                                                    |       |    |      |         |     |          |      |   |   |
| Artilical                         |                             | Create Artikel                                                                                                    |       |                                                                                                    |       |    |      |         |     |          |      |   |   |
|                                   | Tit                         | le                                                                                                    |       |                                                                                                    |       |    |      |         |     |          |      |   |   |
| Kategori                          | Conte                       | nt                                                                                                    |       |                                                                                                    |       |    |      |         |     |          |      |   |   |
| Product                           | *                           |                                                                                                    |       |                                                                                                    |       |    |      |         |     |          |      |   |   |
| Banner                            | *                           |                                                                                                    |       |                                                                                                    |       |    |      |         |     |          |      |   |   |
| Account                           | - Imag                      | 25                                                                                                    |       |                                                                                                    |       |    |      |         |     |          |      |   |   |
| Sign Out                          |                             | no image                                                                                                    |       |                                                                                                    |       |    |      |         |     |          |      |   |   |
|                                   |                             |                                                                                                    |       |                                                                                                    |       |    |      |         |     |          |      |   |   |
|                                   |                             | Colorida and                                                                                                    |       |                                                                                                    |       |    |      |         |     |          |      |   |   |
|                                   |                             |                                                                                                    |       |                                                                                                    |       |    |      |         |     |          |      |   |   |
|                                   |                             | Create Cancel                                                                                                    |       |                                                                                                    |       |    |      |         |     |          |      |   |   |
|                                   |                             |                                                                                                    |       |                                                                                                    |       |    |      |         |     |          |      |   |   |
|                                   |                             |                                                                                                    |       |                                                                                                    |       |    |      |         |     |          |      |   |   |
|                                   |                             |                                                                                                    |       |                                                                                                    |       |    |      |         |     |          |      |   |   |
| localhost/laravel/backend/lavout/ | main                        |                                                                                                    |       |                                                                                                    |       |    |      |         |     |          |      |   |   |
|                                   |                             |                                                                                                    |       |                                                                                                    |       |    |      |         |     |          |      |   | _ |
|                                   | Com                         |                                                                                                    |       | 1                                                                                                    |       | 1  |      |         |     |          |      |   |   |
|                                   | Gam                         | bar 3.49 Tamp                                                                                                    | man   | laman create                                                                                                    | artik | el |      |         |     |          |      |   |   |
|                                   |                             |                                                                                                    |       |                                                                                                    |       |    |      |         |     |          |      |   |   |
|                                   |                             |                                                                                                    |       |                                                                                                    |       |    |      |         |     |          |      |   |   |
|                                   |                             |                                                                                                    |       |                                                                                                    |       |    |      |         |     |          |      |   |   |
| Admin Guna Motor                  | × +                         |                                                                                                    |       |                                                                                                    |       |    |      |         |     |          | - 1  | ٥ | × |
| (i)   localhost/laravel/b         | ackend/artikel/adminview    |                                                                                                    | ×     | Search                                                                                                    | ☆自    |    | ŀ î  | ø       | ۰ ا | D        |      | ٥ | ≡ |
| GUNA                              | MOTOR                       |                                                                                                    |       |                                                                                                    |       |    |      |         |     |          |      |   |   |
| Dashboard                         |                             |                                                                                                    |       |                                                                                                    |       |    |      |         |     |          |      |   |   |
| Artikal                           | Artikel Table               |                                                                                                    |       |                                                                                                    |       |    |      |         |     |          |      |   |   |
|                                   | Show 10 v entries           |                                                                                                    |       |                                                                                                    |       |    |      | Search: |     |          |      |   |   |
| Kategori                          | Date Created                |                                                                                                    | ¢     | Title                                                                                                    |       |    |      | ¢       |     |          |      |   |   |
| Product                           | 2015-03-17 05:34:57         |                                                                                                    |       | test                                                                                                    |       |    |      |         | • / | Û        |      |   |   |
| Banner                            | - 2015-03-17 05:35:11       |                                                                                                    |       | abc                                                                                                    |       |    |      |         | • / | 1        |      |   |   |
| Account                           | 2015-03-23 08:58:56         |                                                                                                    |       | abcbcbcbcb                                                                                                    |       |    |      |         | • / | Û        |      |   |   |
| Sign Out                          | 2016-07-17 10:22:54         |                                                                                                    |       | test                                                                                                    |       |    |      |         | • 🖋 | <u>.</u> |      |   |   |
|                                   | 2016-07-17 10:24:44         |                                                                                                    |       | 1                                                                                                    |       |    |      |         | • / | 0<br>~   |      |   |   |
|                                   | 2016-07-25 03:29:17         |                                                                                                    |       | tes                                                                                                    |       |    |      |         | • / |          |      |   |   |
|                                   | Showing 1 to 6 of 6 entries |                                                                                                    |       |                                                                                                    |       |    |      |         |     | ous 1    | Next |   |   |
|                                   |                             |                                                                                                    |       |                                                                                                    |       |    |      |         |     |          |      |   |   |
|                                   |                             |                                                                                                    |       |                                                                                                    |       |    |      |         |     |          |      |   |   |
|                                   |                             |                                                                                                    |       |                                                                                                    |       |    |      |         |     |          |      |   |   |
|                                   |                             |                                                                                                    |       |                                                                                                    |       |    |      |         |     |          |      |   |   |
|                                   |                             |                                                                                                    |       |                                                                                                    |       |    |      |         |     |          |      |   |   |
| Read localhost                    |                             | _                                                                                                    |       | _                                                                                                    |       |    | _    |         | _   |          |      |   |   |
|                                   |                             |                                                                                                    |       |                                                                                                    |       |    |      |         |     |          |      |   |   |
|                                   | Gar                         | nbar 3.50 Tan                                                                                                    | npila | n laman <i>list</i> ar                                                                                                    | tike  | 1  |      |         |     |          |      |   |   |
|                                   |                             |                                                                                                    | 1     |                                                                                                    |       |    |      |         |     |          |      |   |   |
|                                   |                             |                                                                                                    |       |                                                                                                    |       |    |      |         |     |          |      |   |   |
|                                   |                             |                                                                                                    |       |                                                                                                    |       |    |      |         |     |          |      |   |   |
|                                   |                             | and the second second se |       | and the second second se |       |    |      |         |     |          |      |   |   |

# **B.3 Modul Kategori**

Modul kategori digunakan untuk menciptakan kategori baru untuk *product*. Dalam modul ini admin dapat membuat, merubah, dan menghapus suatu kategori, dengan langkah-langkah yang mirip dengan sebelumnya, dapat dilihat pada gambar 3.51.

| 🔀 Admin Guna Motor      | < +                         |  |  |   |           |  |     |   |   |   |        |            |       | -  | Ø | ×   |
|-------------------------|-----------------------------|--|--|---|-----------|--|-----|---|---|---|--------|------------|-------|----|---|-----|
| Iocalhost/laravel/backe | nd/kategori/view            |  |  | G | Q. Search |  | ☆ € |   | + | â | ø      | <b>6</b> - | Ŋ     |    | ۵ | ≡   |
| GUNA M                  | IOTOR                       |  |  |   |           |  |     |   |   |   |        |            |       |    |   |     |
| Dashboard               | Kategori Baru               |  |  |   |           |  |     |   |   |   | Create |            |       |    |   |     |
| Artikel -               |                             |  |  |   |           |  |     |   |   |   |        |            |       |    |   |     |
| Kategori 🍝              | Kategori Table              |  |  |   |           |  |     |   |   |   |        |            |       |    |   |     |
| Create-Edit Kategori    | Show 10 v entries           |  |  |   |           |  |     |   |   | S | earch: |            |       |    |   |     |
| Trash                   | Kategori Name               |  |  |   |           |  | \$  |   |   |   |        |            |       |    |   |     |
| Product ~               | ban                         |  |  |   |           |  |     | ۵ |   |   |        |            |       |    |   |     |
| Banner -                | baru                        |  |  |   |           |  |     | Û |   |   |        |            |       |    |   |     |
|                         | pelumas                     |  |  |   |           |  |     | ۵ |   |   |        |            |       |    |   | _   |
| Account                 | servis                      |  |  |   |           |  |     | Û |   |   |        |            |       |    |   |     |
| Sign Out                | Tes                         |  |  |   |           |  |     | ۵ |   |   |        |            |       |    |   |     |
|                         | Showing 1 to 5 of 5 entries |  |  |   |           |  |     |   |   |   |        |            | ous 1 | Ne |   | ast |
|                         |                             |  |  |   |           |  |     |   |   |   |        |            |       |    |   |     |
|                         |                             |  |  |   |           |  |     |   |   |   |        |            |       |    |   |     |
|                         |                             |  |  |   |           |  |     |   |   |   |        |            |       |    |   |     |
|                         |                             |  |  |   |           |  |     |   |   |   |        |            |       |    |   |     |
|                         |                             |  |  |   |           |  |     |   |   |   |        |            |       |    |   |     |
|                         |                             |  |  |   |           |  |     |   |   |   |        |            |       |    |   |     |
|                         |                             |  |  |   |           |  |     |   |   |   |        |            |       |    |   |     |

Gambar 3.51 Tampilan laman create-edit kategori

# **B.4 Modul Product**

Modul *product* digunakan untuk menambahkan, merubah, atau menghapus suatu *product* dari/ke dalam sistem. Langkah-langkah untuk mengakses sama seperti pada modul sebelumnya, hanya saja di dalam modul *product* terdapat fitur *featured product* yang dapat diaktifkan dan dinonaktifkan pada suatu *product*, untuk lebih jelasnya dapat dilihat pada gambar 3.52 dan 3.53.

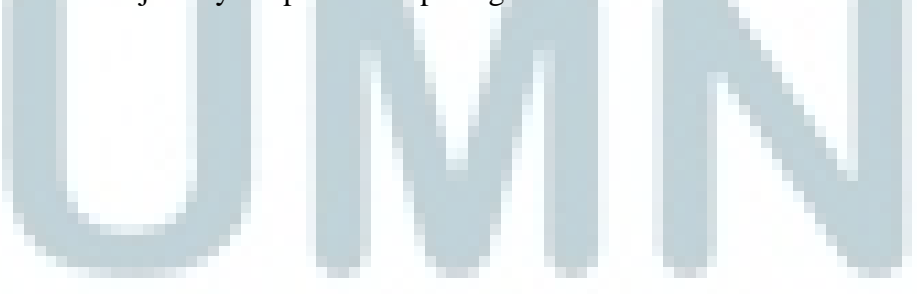

| Admin Guna Motor X         | ()+               |                |                          |     |     |   |   |     |   | - | 8 | × |
|----------------------------|-------------------|----------------|--------------------------|-----|-----|---|---|-----|---|---|---|---|
| ( Iocalhost/laravel/backer | nd/product/create |                | C <sup>e</sup> Q. Search | ☆ ( | ÷   | î | ⊜ | i - | Ŋ |   | ۳ | ≡ |
| GUNA M                     | OTOR              |                |                          |     |     |   |   |     |   |   |   |   |
| Dashboard                  |                   | Create Product |                          |     |     |   |   |     |   |   |   |   |
| Artikel *                  | Title             |                |                          |     |     |   |   |     |   |   |   |   |
| Kategori *                 | Content           |                |                          |     |     |   |   |     |   |   |   |   |
| Product *                  |                   |                |                          |     |     |   |   |     |   |   |   |   |
| Banner *                   |                   |                |                          |     | - 4 |   |   |     |   |   |   |   |
| Account *                  | Kategori          | ban            |                          |     | ~   |   |   |     |   |   |   |   |
| Sign Out                   | Images            |                |                          |     |     |   |   |     |   |   |   |   |
|                            |                   | no image       |                          |     |     |   |   |     |   |   |   |   |
|                            |                   | Select image   |                          |     |     |   |   |     |   |   |   |   |
|                            |                   | Create         |                          |     |     |   |   |     |   |   |   |   |
|                            |                   |                |                          |     |     |   |   |     |   |   |   |   |
|                            |                   |                |                          |     |     |   |   |     |   |   |   |   |

|                   |            | Gambar              | 3.52 Tampilan     | . 1 | aman <i>create</i> | ŀ | or | 00 | lu  | ct  |   |   |     |        |        |   |   |
|-------------------|------------|---------------------|-------------------|-----|--------------------|---|----|----|-----|-----|---|---|-----|--------|--------|---|---|
|                   |            |                     |                   |     |                    |   |    |    |     |     |   |   |     |        |        |   |   |
| Admin Guna Motor  | ×          | +                   |                   |     |                    |   |    |    |     |     |   |   |     |        | -      | 0 | × |
| ( Iocalhost/larav | el/backend | /product/adminview  | ×                 |     | Q. Search          | ۵ | Ó  | ◙  | ŧ   | î   | ⊜ | ۲ | •   | D      |        | ۵ | ≡ |
| GUN               | AMO        | DTOR                |                   |     |                    |   |    |    |     |     |   |   |     |        |        |   | î |
| Dashboard         |            |                     |                   |     |                    |   |    |    |     |     |   |   |     |        |        |   |   |
| Artikel           | ÷          | Product Table       |                   |     |                    |   |    |    |     |     |   |   |     |        |        |   |   |
| Kategori          | *          | Date Created        | Title             | \$  | Kategori           |   |    | ¢  |     |     |   |   | Fea | atured | Produc | ¢ |   |
|                   |            | 2015-06-02 09:42:46 | asdasdasd         |     | pelumas            |   |    |    | •   | 1 8 |   |   | A   | tive   |        |   |   |
| Product           | Ť          | 2015-06-02 09:43:01 | asdsads asdasd    |     | ban                |   |    |    | • • | 8   |   |   | A   | tive   |        |   |   |
| Banner            | *          | 2015-06-03 03:28:23 | test              |     | ban                |   |    |    | •   | 1   |   |   | A   | tive   |        |   |   |
| Account           | *          | 2015-06-03 07:02:32 | Pirellli Diablo 2 |     | ban                |   |    |    | •   |     |   |   | A   | tive   |        |   |   |
| Sign Out          |            | 2015-09-13 12:49:44 | test1             |     | ban                |   |    |    | • • | . 8 |   |   | A   | tive   |        |   |   |
|                   |            | 2015-09-13 12:49:57 | dabc1             |     | ban                |   |    |    | • • |     |   |   | A   | tive   |        |   |   |
|                   |            | 2015-09-13 12:50:19 | abc1              |     | ban                |   |    |    | • • |     |   |   | 0   | π      |        |   |   |
|                   |            | 2015-09-13 12:50:27 | abc1              |     | ban                |   |    |    | • • |     |   |   | o   |        |        |   |   |
|                   |            | 2015-09-13 12:50:43 | sadfasdf          |     | ban                |   |    |    | •   | . 8 |   |   | 0   |        |        |   |   |
|                   |            | 2015-09-13 12:50:49 | asadsssd          |     | ban                |   |    |    | • • | . 8 |   |   | 0   | "      |        |   |   |
|                   |            | 2015-09-13 12:50:55 | sadssaxxizx       |     | ban                |   |    |    | • • |     |   |   | 0   |        |        |   |   |
|                   |            | 2015-09-13 12:51:02 | sdfgdfgertert     |     | ban                |   |    |    | • • | . 8 |   |   | o   | Ħ      |        |   |   |
| Read localhost    |            |                     |                   |     |                    |   |    |    |     |     |   |   |     |        |        |   | ~ |

Gambar 3.53 Tampilan laman list product

# **B.5 Modul Banner**

Modul *banner* digunakan untuk menambahkan, merubah, atau menghapus suatu *banner* dari/ke dalam sistem. Langkah-langkah untuk mengakses sama seperti pada modul sebelumnya, hanya di dalam modul *banner* terdapat fitur *active banner*  yang dapat diaktifkan dan dinonaktifkan pada suatu *banner*, untuk lebih jelasnya dapat dilihat pada gambar 3.54.

| 😫 Admin Guna Motor 🛛 🗙      | +                                 |                 |           |     |     |     |       |             |        | -  | ٥ | ×   |
|-----------------------------|-----------------------------------|-----------------|-----------|-----|-----|-----|-------|-------------|--------|----|---|-----|
| ( Iocalhost/laravel/backend | l/banner/viewBanner               | C               | Q, Search | ☆   | ê 🛡 | + - | ñ 9   | <b>@</b>  - | D      |    | ۲ | ≡   |
| GUNA MO                     | OTOR                              |                 |           |     |     |     |       |             |        |    |   |     |
| Dashboard                   |                                   |                 |           |     |     |     |       |             |        |    |   |     |
| Artikel ~                   | Banner Table<br>Show 10 v entries |                 |           |     |     |     | Searc | h:          |        |    |   |     |
| Kategori *                  | Date Created                      | Title           | \$        |     |     |     | ¢     | Active B    | lanner |    |   | ¢   |
| Product -                   | 2015-06-03 11:14:57               | 123             |           | • / |     |     |       | Active      |        |    |   |     |
| Banner *                    | 2015-08-05 20:53:54               | 33333CC         |           | • / | 8   |     |       | Active      |        |    |   |     |
| Account *                   | 2016-07-17 12:05:25               | aaaa            |           | • / |     |     |       | Active      |        |    |   |     |
| Sign Out                    | 2016-07-17 12:05:37               | dfdfd           |           | • / | 8   |     |       | Active      |        |    |   |     |
|                             | 2016-07-17 12:05:47               | ddd             |           | • / | ŧ.  |     |       | Off         |        |    |   |     |
|                             | Showing 1 to 5 of 5 entries       |                 |           |     |     |     |       |             | ious 1 | Ne |   | ast |
|                             |                                   |                 |           |     |     |     |       |             |        |    |   |     |
|                             |                                   |                 |           |     |     |     |       |             |        |    |   |     |
|                             |                                   |                 |           |     |     |     |       |             |        |    |   |     |
|                             |                                   |                 |           |     |     |     |       |             |        |    |   |     |
|                             |                                   |                 |           |     |     |     |       |             |        |    |   |     |
|                             |                                   |                 |           |     |     |     |       |             |        |    |   |     |
|                             | <b>a</b> 1 a                      | 5 4 <b>m</b> 11 |           | ,   |     |     |       |             |        |    |   |     |

Gambar 3.54 Tampilan laman *list banner* 

# **B.6 Modul Create Account**

Modul *create account* digunakan untuk menambahkan *account admin* baru ke dalam sistem, langkah-langkah untuk mengakses sama seperti pada modul sebelumnya. Kemudian *admin* perlu untuk mengisi beberapa form berupa *text box*, untuk lebih jelasnya dapat dilihat pada gambar 3.55.

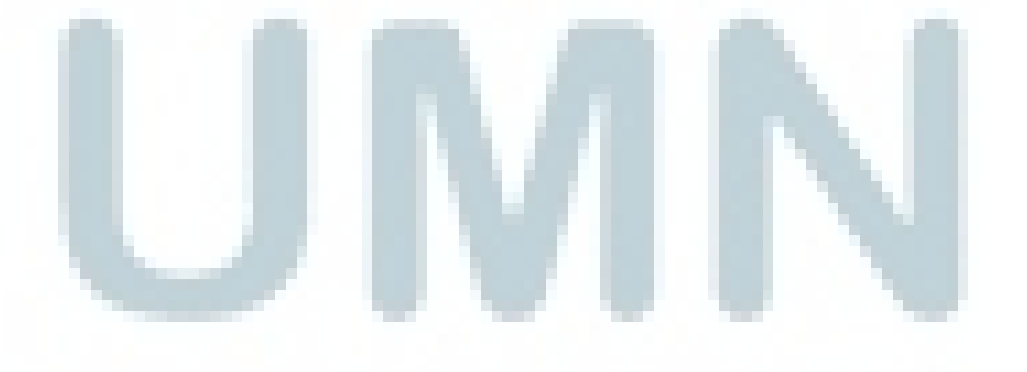

| (♦) () localhost/larave//account/create C Q. Search ☆ (白) ♥ ♦ ♠ ♥ ♥ ♥ ♥ ♥ ♥ ♥ ♥ ♥ ♥ ♥ ♥ ♥ ♥ ♥ ♥ ♥ | E 🗢 | = |
|---------------------------------------------------------------------------------------------------|-----|---|
| GUNA MOTOR                                                                                        |     |   |
|                                                                                                   |     |   |
| Dashboard Email:                                                                                  |     |   |
| Artikel Username:                                                                                 |     |   |
| Kategori + Password Again :<br>Create Account                                                     |     |   |
| Product *                                                                                         |     |   |
| Banner *                                                                                          |     |   |
| Account *                                                                                         |     |   |
| Sign Out                                                                                          |     |   |
|                                                                                                   |     |   |
|                                                                                                   |     |   |
|                                                                                                   |     |   |
|                                                                                                   |     |   |
|                                                                                                   |     |   |
|                                                                                                   |     |   |
|                                                                                                   |     |   |

Gambar 3.55 Tampilan laman create new account

# **B.7 Tampilan Laman Home User**

Tampilan yang dapat diakses *user* untuk menampilkan data-data yang telah dimasukkan sebelumnya dalam menu *admin*. Dapat dilihat pada gambar 3.56 dan

| Guna Wotor           | × \ +    |           |          |            |           |    |     |     |   |     |      | _          | ٥ |
|----------------------|----------|-----------|----------|------------|-----------|----|-----|-----|---|-----|------|------------|---|
| ( i localhost/larave | el/      |           |          | G          | Q, Search |    | ☆ 自 | ♥ ↓ | â | 9 🚳 | - D. | - 0        | 9 |
| Gur                  | na Motor | HOME PROD | UCT NEWS | CONTACT US |           |    |     |     |   |     | ۹    | <b>_</b> 0 |   |
|                      |          |           |          |            |           |    |     |     |   |     |      |            |   |
|                      |          |           |          |            |           |    |     |     |   |     |      |            |   |
|                      |          |           |          |            |           |    |     |     |   |     |      |            |   |
|                      |          | 20        |          |            | 12        | 22 |     |     |   |     |      |            |   |
| <                    |          | 20        |          | Л          | TO        | 55 |     |     |   |     |      |            | 1 |
| -                    |          |           |          |            |           |    |     |     |   |     |      |            |   |
|                      |          |           |          |            |           |    |     |     |   |     |      |            |   |
|                      |          |           |          |            |           |    |     |     |   |     |      |            |   |

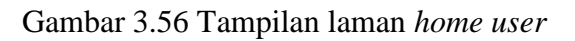

| Guna Motor X +                       | a O surt                        |                                                               |
|--------------------------------------|---------------------------------|---------------------------------------------------------------|
| Guna Motor                           | PRODUCT NEWS CONTACT US         |                                                               |
| SERVIS                               | BAN<br>TES<br>PELUMAS           |                                                               |
|                                      | BARU<br>SERVIS                  | PRODUCT CATEGORIES<br>ban<br>Tes<br>pelumas<br>baru<br>servis |
| tecalhost/lasvel/product/16<br>Gamba | r 3.57 Tampilan laman <i>pr</i> | roduct user                                                   |

# C. Evaluasi Kerja Magang

Modul *login*, artikel, kategori, *product*, *banner*, dan *account* telah berhasil dibuat sesuai dengan kriteria yang telah diberikan. Modul yang sudah dibuat dapat berjalan dengan baik dan sesuai dengan fungsinya. Pembuatan laporan telah selesai dibuat dengan baik.

# 3.3.2 Kendala yang Ditemukan

Adapun beberapa kendala yang ditemukan ketika melakukan proses kerja magang di CV Guna Motor. Kendala tersebut diantaranya adalah:

- 1. Kurang nyamannya lingkungan kerja dikarenakan lokasi kantor sedang dalam renovasi besar,
- 2. Kesulitan dalam menyesuaikan diri dengan *framework* Laravel 4.2.

## 3.3.3 Solusi Atas Kendala yang Ditemukan

Solusi atas kendala yang ditemukan tersebut diantaranya adalah:

- Berusaha untuk menyesuaikan diri dengan keadaan lingkungan kerja tersebut, misalnya dengan menggunakan masker ketika kondisi udara berdebu sekali,
- Berusaha untuk lebih tekun dalam mempelajari hal-hal baru, dalam hal ini khususnya adalah *framework* Laravel, baik itu dengan referensi berupa bahan bacaan, maupun dari rekan kerja.

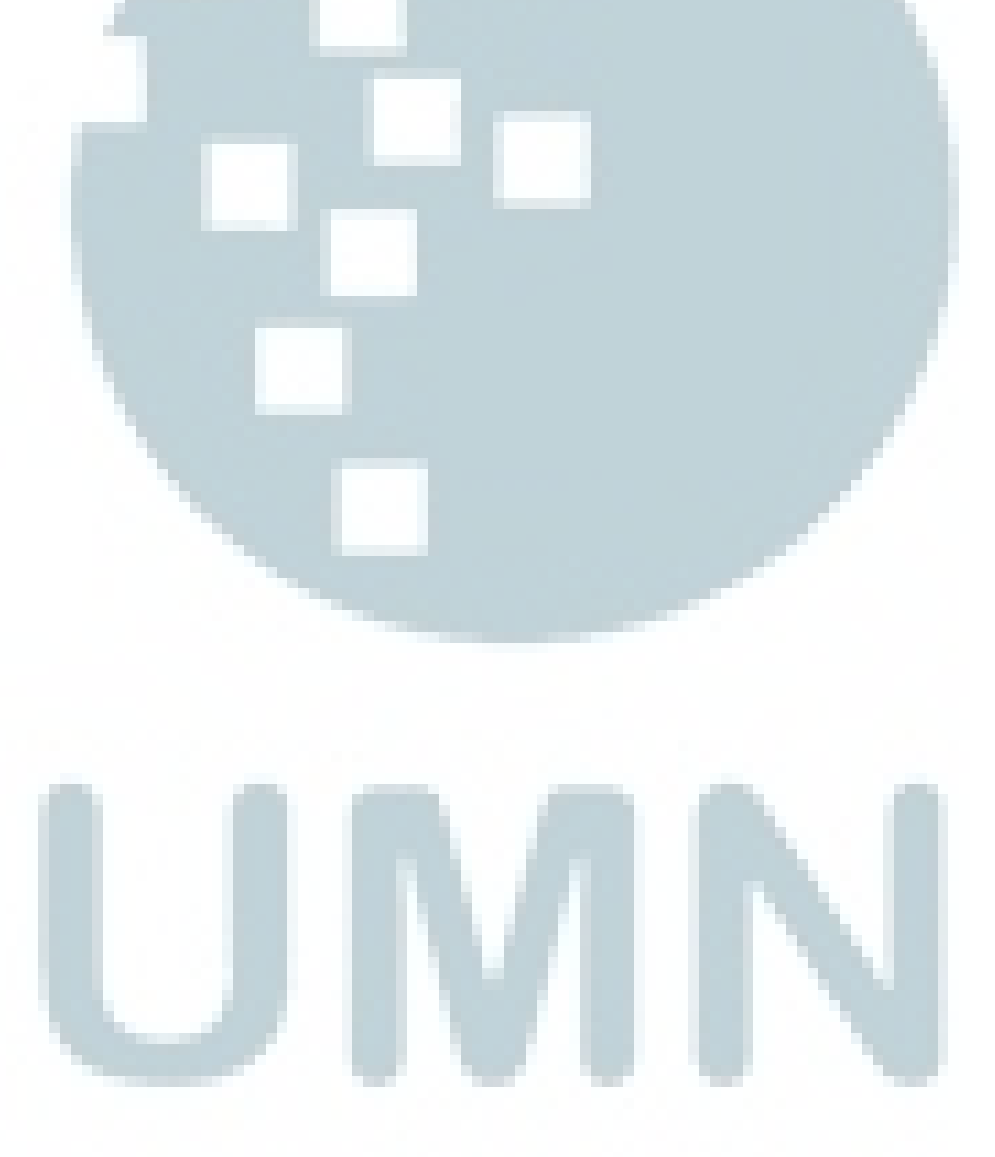